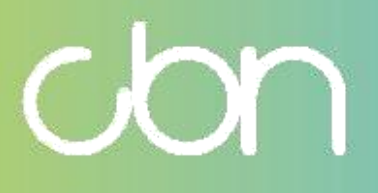

Compal Broadband Networks

CH8568 Wi-Fi Cable Modem e Residencial Gateway

> Guia do Usuário

WiFi Cable Modem e Residencial Gateway

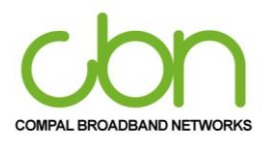

# Índice

| Visão geral5                                                                                                    |
|----------------------------------------------------------------------------------------------------|
| Recursos padrão5                                                                                                    |
| CH8568 Tipos de LAN6                                                                                                    |
| LAN sem fio - WLAN6                                                                                                    |
| LAN Ethernet com fio7                                                                                                    |
| Painel frontal9                                                                                                    |
| Painel traseiro                                                                                                    |
| Etiqueta Chassi                                                                                                    |
| Primeiros passos14                                                                                                    |
| Itens incluídos na Caixa14                                                                                                    |
| Antes de começar15                                                                                                    |
| Requisitos do sistema15                                                                                                    |
| Conectando o CH856816                                                                                                    |
| Configurando o acesso à Internet17                                                                                                    |
| Configurando TCP / IP no Windows 718                                                                                                    |
| Verificando o endereço IP do Windows 718                                                                                                |
| Configurando TCP / IP no Windows 8 19                                                                                                   |
| Verificando o endereço IP no Windows 8 19                                                                                               |
| Configurando TCP / IP no Windows 10 19                                                                                                  |
| Verificando o endereço IP do Windows 10 20                                                                                              |
| Renovação do endereço IP para Windows 7 , Windows 8 e Windows 10                                                                        |
| Configurando uma WLAN 20                                                                                                    |
| Iniciar                                                                                                    |
| Iniciando o CH8568 Configuration Manager (CMGR)21                                                                                       |
| Configuração rápida                                                                                                    |
| Status                                                                                                    |
| Software                                                                                                    |
| ogotipo cbn são marcas comerciais ou marcas registradas da Compal Broadband Networks, Inc Todos os outros nomes de produtos ou serviços |

cbn e o logot pertencem a seus respectivos proprietários. © 2021 Compal Broadband Networks, Inc. Todos os direitos reservados.

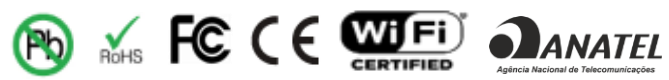

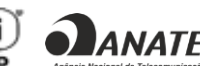

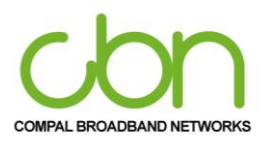

### WiFi Cable Modem e Residencial Gateway

| Conexão RF                   |
|------------------------------|
| Conexão IP                   |
| Status do MTA 30             |
| Configurações Básicas 32     |
| LAN / DHCP                   |
| DHCPv6                       |
| LAN IPv6                     |
| DNSv4                        |
| Configuração da WAN          |
| Encaminhamento de porta      |
| Port trigger                 |
| DMZ Host 40                  |
| DDNS                         |
| Segurança 42                 |
| Firewall                     |
| Básico                       |
| Controle de acesso 44        |
| Filtragem por IP 44          |
| Filtragem POR IPv6 46        |
| Filtragem por MAC 46         |
| O Controle dos pais 47       |
| Política por tempo de acesso |
| Wi-Fi                        |
| Rádio 49                     |
| Rede Principal               |
| Equipamentos conectados 51   |
| Administração53              |
| Senha roteador               |
| Diagnósticos                 |
| Configurações de fábrica     |

pertencem a seus respectivos proprietários. © 2021 Compal Broadband Networks, Inc. Todos os direitos reservados.

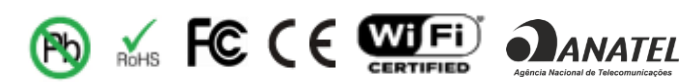

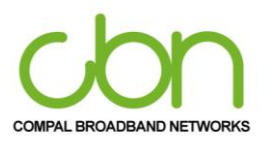

### WiFi Cable Modem e Residencial Gateway

| Troubleshooting                             | 56 |
|---------------------------------------------|----|
| Soluções                                    | 56 |
| Painel Frontal de LEDs e Condições de Erros | 57 |

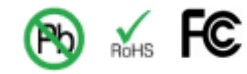

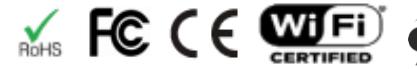

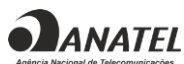

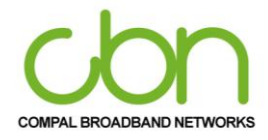

## Visão geral

O CBN CH8568 é o gateway de voz DOCSIS 3.1 mais compacto e com um aspecto moderno e elegante, projetado para sua casa, escritório doméstico ou pequena empresa / empresa. Ele pode ser usado em residências com um ou mais computadores capazes de conectividade sem fio para acesso remoto ao gateway de voz.

Este guia do usuário fornece uma visão geral do produto e informações de configuração para o CH8568. Ele também fornece instruções para instalar o gateway de voz e configurar a LAN sem fio, Ethernet, roteador, DHCP e configurações de segurança.

#### **Recursos padrão**

O CH8568 Voice Gateway combina acesso de alta velocidade à Internet, rede e segurança de computador para uma LAN doméstica ou de pequeno escritório. Ele oferece os seguintes recursos:

- Combinação de cinco produtos separados em uma unidade compacta um modem a cabo DOCSIS<sup>®</sup> 3.1, ponto de acesso sem fio IEEE 802.11a / b / g / n / ac, conexões Ethernet 10/100/1000 Base-T, VoIP Conexões de telefone com a Internet e firewall.
- Um modem a cabo de alta velocidade integrado para acesso contínuo de banda larga à Internet e outros serviços online com transferência de dados muito mais rápida do que os modems dial-up ou ISDN tradicionais.
- Firewall avançado para maior segurança de rede contra ataques indesejados pela Internet. Ele suporta stateful-inspeção, detecção de intrusão, DMZ, prevenção contra ataques de negação de serviço, e Network Address Translation (NAT).
- Uma conexão de banda larga para até 253 computadores para navegar na web; todos os computadores na LAN se comunicam como se estivessem conectados à mesma rede física.
- Quatro Portas de uplink Ethernet 10/100 / 1000Base-T que suportam conexões half-duplex ou full-duplex com capacidade auto-MDIX.
- Um ponto de acesso sem fio IEEE 802.11a / b / g / n / ac para permitir que os usuários permaneçam conectados enquanto se deslocam em casa ou no pequeno escritório ou para conectar computadores desktop sem instalar cabos de rede. Dependendo da distância, as velocidades da conexão sem fio podem variar.
- A função sem fio CH8568 suporta o modo de banda dupla Wi-Fi 2,4 GHz / 5 GHz.
- Uma conexão segura de banda larga Wireless-Fidelity (Wi-Fi) para dispositivos habilitados para Wi-Fi em sua rede, como seu celular, laptops, tablets, impressoras, PDAs e desktops.
- Roteamento para uma LAN sem fio (WLAN) ou uma LAN Ethernet com fio; você pode conectar mais de quatro computadores usando hubs e / ou switches.
- Um servidor DHCP integrado para configurar facilmente uma LAN privada Classe C com e / ou sem fio combinada.

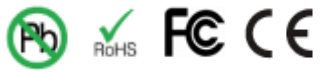

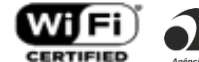

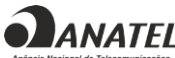

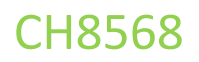

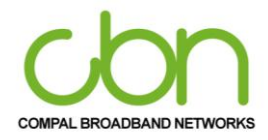

- Operação de passagem de rede privada virtual (VPN) com suporte a IPSec, PPTP ou L2TP para conectar computadores remotos com segurança pela Internet.
- CH8568 Configuration Manager (CMGR), que fornece uma interface gráfica de usuário (GUI) para fácil configuração de configurações sem fio, Ethernet, roteador, DHCP e segurança necessárias.

#### CH8568 Tipos de LAN

Você pode conectar os computadores clientes ao CH8568 usando uma ou qualquer combinação das seguintes conexões de rede:

- Rede Wi-Fi LAN sem fio (WLAN)
- local Ethernet (LAN)

#### LAN sem fio - WLAN

A comunicação sem fio ocorre por ondas de rádio em vez de um fio. Como um telefone sem fio, uma WLAN usa sinais de rádio em vez de fios para trocar dados. Uma rede sem fio elimina a necessidade de cabeamento caro e intrusivo para conectar computadores em casa ou no escritório. Os usuários móveis podem permanecer conectados à rede mesmo quando transportam seus laptops para diferentes locais em casa ou no escritório.

Cada computador ou outro dispositivo em uma WLAN deve ser habilitado para Wi-Fi com um adaptador sem fio embutido ou externo.

Laptops - Use um adaptador de notebook sem fio integrado, um adaptador de slot PCMCIA sem fio ou um adaptador USB sem fio.

Desktops - Use um adaptador PCI sem fio, adaptador USB sem fio ou produto compatível no slot PCI ou porta USB, respectivamente

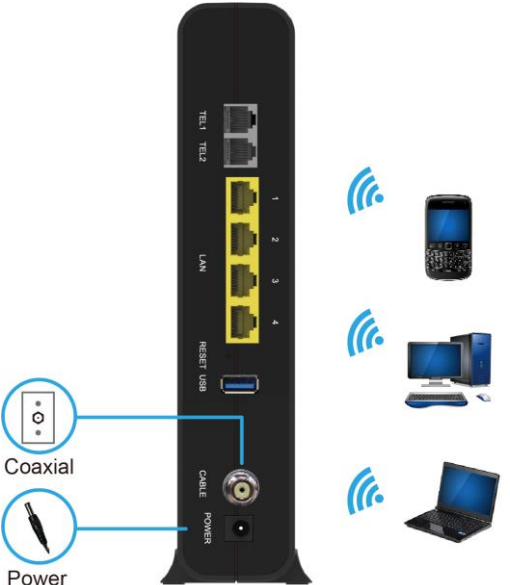

Exemplos de conexões de rede sem fio (modelo CH8568 mostrado)

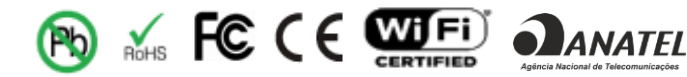

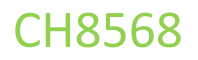

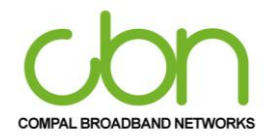

A distância máxima de operação sem fio depende do tipo de materiais pelos quais o sinal deve passar e da localização do CH8568 e dos clientes (estações). CBN não pode garantir a operação sem fio para todas as distâncias suportadas em todos os ambientes.

Nota: Para obter melhor cobertura sem fio, coloque o gateway CH8568 Voice verticalmente.

### LAN Ethernet com fio

Você pode conectar facilmente qualquer PC com um cabo Ethernet à porta Ethernet CH8568. Como a porta Ethernet CH8568 suporta auto-MDIX, você pode usar um cabo direto ou cruzado para conectar um hub, switch ou computador. Use cabeamento CAT-5, ou melhor, para todas as conexões Ethernet.

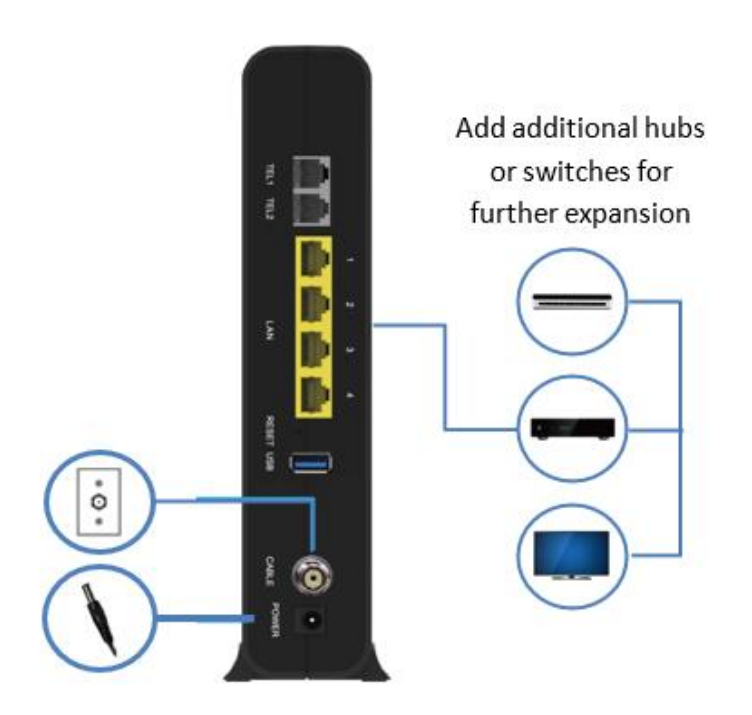

Ethernet de exemplo para conexão de computador (modelo CH8568 mostrado)

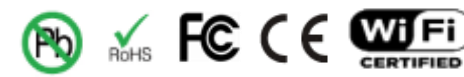

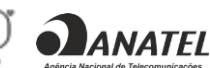

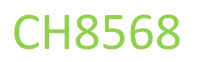

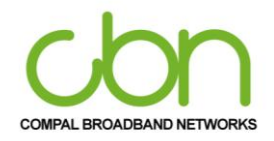

Um fio Ethernet LAN com mais de quatro computadores requer um ou mais switcheshubs, ou roteadores. Você pode:

- Conectar um hub ou switch a qualquer porta Ethernet no CH8568.
- Use hubs, switches ou roteadores Ethernet para conectar-se a qualquer combinação de • computadores e clientes sem fio ao CH8568.

Informações mais detalhadas sobre o cabeamento Ethernet estão além do escopo deste documento.

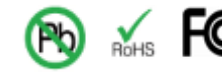

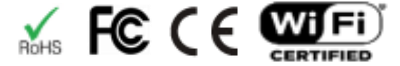

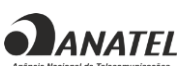

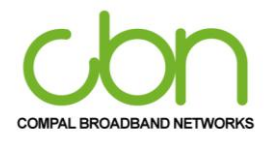

WiFi Cable Modem e Residencial Gateway

### **Painel frontal**

O painel frontal do CH8568 contém luzes indicadoras e o botão Wi-Fi / WPS que é usado para configurar o Wi-Fi Protected Security (WPS) em clientes compatíveis conectados à rede CH8568.

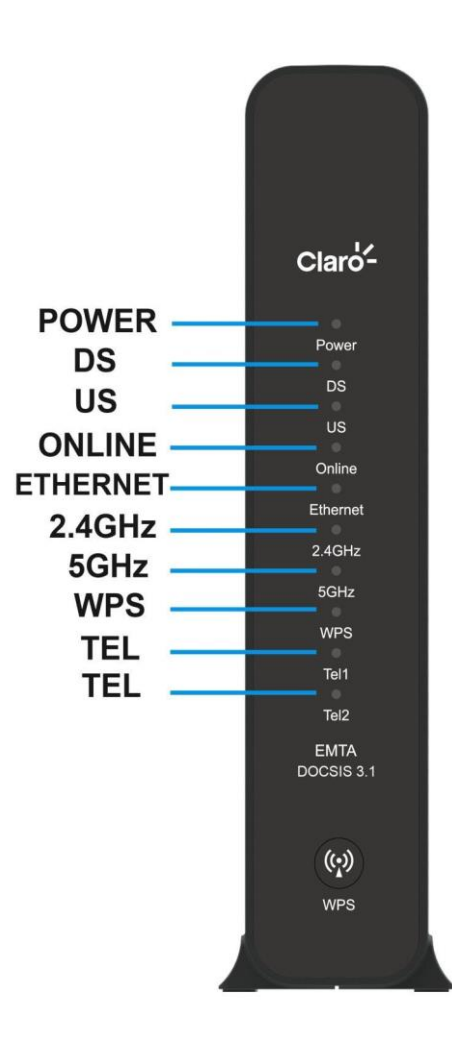

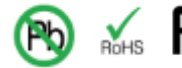

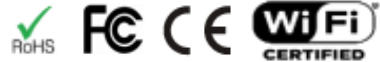

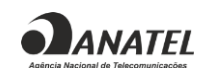

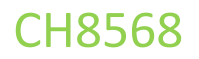

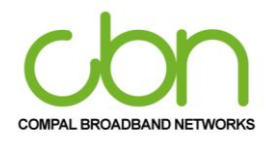

Os indicadores LED do painel frontal CH8568 fornece as seguintes informações de status de energia, comunicação e erros:

| LED        | Status          | Descrição                                                              |  |
|------------|-----------------|------------------------------------------------------------------------|--|
|            | Verde<br>sólido | Power ON                                                               |  |
| Power      | Piscando        | Inicialização                                                          |  |
|            | Desligado       | Power Off                                                              |  |
| Downstream | Verde<br>sólido | Canal Downstream está conectado                                        |  |
|            | Piscando        | Varredura de canais Downstream                                         |  |
|            | Verde<br>sólido | Canal upstream está conectado                                          |  |
| Upstream   | Piscando        | Adquirindo Upstream                                                    |  |
|            | Desligado       | Aguardando que o DS conclua a varredura                                |  |
|            | Verde<br>sólido | O modem está sincronizado e registrou com êxi                          |  |
| Online     | Piscando        | Registrando ou provisionando                                           |  |
|            | Desligado       | o canal DS / US ainda não conectado.<br>Não foi possível conectar CMTS |  |
| Ethomet    | Verde<br>sólido | Um ou mais dispositivos conectados ao RJ45                             |  |
| Ethernet   | Piscando        | Qualquer conector RJ45 está transmitindo dados                         |  |
|            | Desligado       | Nenhum dispositivo conectado                                           |  |
| 2.4GHz     | Verde<br>sólido | Wi-Fi 2.4G ativo                                                       |  |
|            | Desligado       | Wi-Fi 2.4G desativado / sem função                                     |  |
| 5GHz       | Verde<br>sólido | Wi-Fi 5G ativo                                                         |  |
|            | Desligado       | Wi-Fi 5G desativado / sem função                                       |  |

cbn e o logotipo cbn são marcas comerciais ou marcas registradas da Compal Broadband Networks, Inc Todos os outros nomes de produtos ou serviços pertencem a seus respectivos proprietários. © 2021 Compal Broadband Networks, Inc. Todos os direitos reservados.

**ANATEL** 

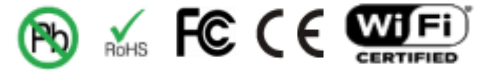

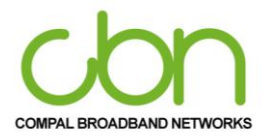

WiFi Cable Modem e Residencial Gateway

|                            | Verde<br>sólido | Serviço WPS disponível                                              |
|----------------------------|-----------------|---------------------------------------------------------------------|
| WP5                        | Desligado       | Serviço WPS desabilitado / Ambos 2.4G e 5G não<br>estão funcionando |
| Telefonia<br>(Tel1 / Tel2) | Verde<br>sólido | Serviço disponível                                                  |
|                            | Piscando        | Esta linha está em uso                                              |
|                            | Desligado       | Serviço indisponível                                                |
| DS + US                    | Piscando        | Atualização de firmware em andamento                                |

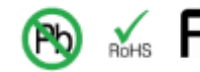

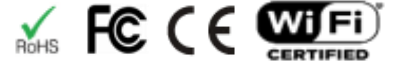

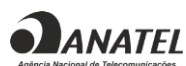

WiFi Cable Modem e Residencial Gateway

### **Painel traseiro**

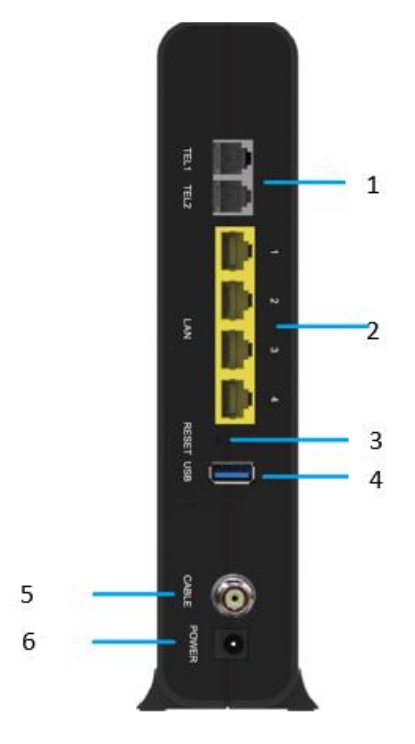

CH8568 (mostrado acima) o painel traseiro contém a seguinte porta de cabeamento e conectores:

|   | ltem                    | Descrição                                                                                                    |
|---|-------------------------|----------------------------------------------------------------------------------------------------|
| 1 | TEL 1<br>TEL 2          | Conexão telefônica para um único telefone.                                                                                                    |
| 2 | Ethernet                | Use qualquer porta Ethernet para conectar um computador equipado com Ethernet, hub, ponte ou switch usando um cabo RJ-45.                                                                                                    |
| 3 | RESET                   | Pressione e segure o botão RESET por cinco segundos ou mais para restaurar o<br>CH8568 para as configurações padrão de fábrica. Depois que as configurações<br>padrão de fábrica forem restauradas, o gateway será reiniciado e pode levar de<br>5 a 30 minutos para encontrar e travar os canais de comunicação apropriados. |
| 4 | USB                     | Porta de host USB para dispositivos de armazenamento USB como unidades flash ou discos rígidos                                                                                                    |
| 5 | САВО                    | Conecte o CH8568 a uma tomada com cabo na parede.                                                                                                    |
| 6 | Porta de<br>alimentação | conectada ao adaptador CA e à tomada da parede.                                                                                                    |

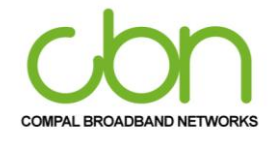

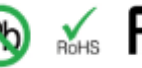

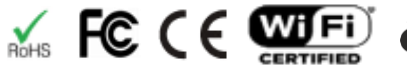

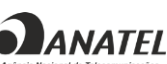

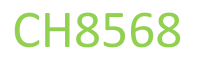

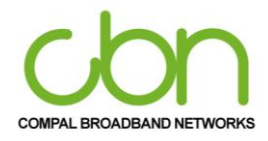

### **Etiqueta Chassi**

O CH8568 Media Access Control (MAC) está localizado na parte inferior do CH8568. A etiqueta contém o endereço MAC, que é um valor exclusivo de 48 bits que identifica cada dispositivo de rede Ethernet. Para receber serviço de dados, você precisará fornecer o endereço MAC marcado com CM MAC ID ao seu provedor de serviços de Internet.

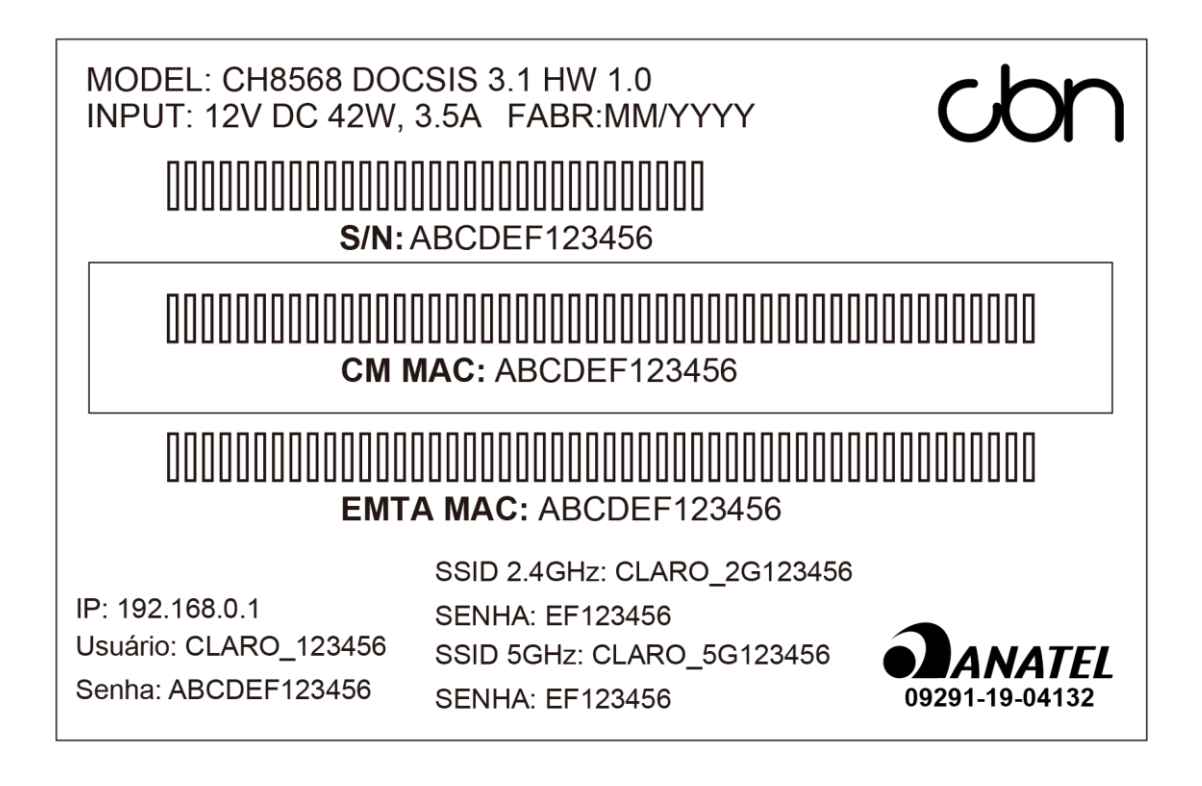

Nota: O rótulo pode ser diferente de acordo com as configurações ou requisitos locais.

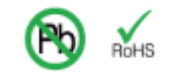

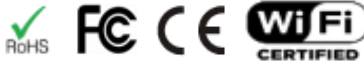

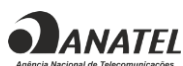

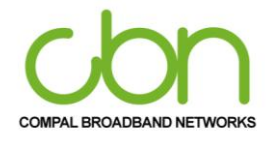

WiFi Cable Modem e Residencial Gateway

## **Primeiros passos**

#### Itens incluídos na Caixa

Antes de instalar o CH8568 Voice Gateway, verifique se os seguintes itens estão incluídos na caixa com o CH8568:

| Item                 | Descrição                                 |
|----------------------|-------------------------------------------|
| Adaptador de energia | Conecte o CH8568 a uma tomada elétrica CA |
| Cabo Ethernet RJ45   | Conecte o CH8568 a PC ou Notebook         |

Você deve ter os últimos service packs e patches instalados em seu computador para o seu sistema operacional.

Você precisará de um cabo coaxial de 75 ohms com conectores do tipo F para conectar o CH8568 à tomada de cabo mais próxima. Se uma TV estiver conectada à saída do cabo, pode ser necessário um divisor de RF de 5 a 900 MHz e dois cabos coaxiais adicionais para usar a TV e o CH8568.

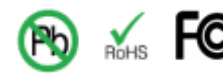

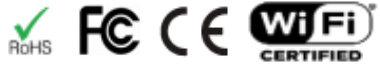

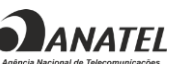

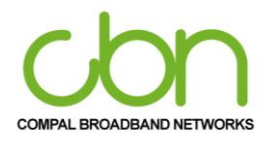

WiFi Cable Modem e Residencial Gateway

#### Antes de começar

Tome as seguintes precauções antes de instalar o CH8568:

- O CH8568 deve ser sempre colocado na posição vertical.
- Deve sempre haver uma folga de pelo menos 30 mm entre cada uma das tampas laterais e qualquer objeto que possa bloquear o ar fluir pela unidade.
- Se a unidade for conectada por meio do suporte incluído, o conector FNC deve se projetar à esquerda lado da mão ao fixar a unidade no suporte.
- Esforce-se para implantar a unidade em um local central das áreas habitáveis onde a maioria dos dispositivos sem fio são usados.

Leve em consideração as seguintes condições ambientais

- Evite obstruções físicas do sinal sem fio para obter uma linha de visão ideal (paredes, tetos, pisos, móveis)
- Evite superfícies reflexivas (os sinais de Wi-Fi podem saltar de janelas, espelhos, armários de arquivo de metal, bancadas de aço inoxidável, folha de alumínio)
- Evite eletrodomésticos como micro-ondas, sistemas de segurança doméstica, telefones sem fio / móveis, ventiladores que podem causar interferência com o sinal sem fio
- Adie a instalação até que não haja risco de tempestade ou raios na área.
- Para evitar choque potencial, sempre desconecte o cabo de alimentação da tomada da parede ou outra fonte de alimentação antes de desconectá-lo do painel traseiro do CH8568.
- Para evitar o superaquecimento do CH8568, não bloqueie os orifícios de ventilação nas laterais da unidade. Não abra a unidade. Encaminhe todos os serviços ao seu provedor de serviços de Internet.

Verifique se você possui os cabos, adaptadores e software do adaptador necessários. Verifique se os drivers adequados estão instalados para o adaptador Ethernet em cada computador em rede. Para obter informações sobre a configuração de WLAN, consulte Configurando sua LAN sem fio.

#### Requisitos do sistema

Seu computador deve atender aos seguintes requisitos mínimos:

- Computador com Pentium<sup>©</sup> ou processador superior Windows XP, Windows 7, Windows 8, Windows 10, Macintosh ou sistema operacional UNIX com CD-ROM de sistema operacional disponível
- Qualquer navegador da web, como Microsoft Internet Explorer, Netscape Navigator ou Mozilla Firefox

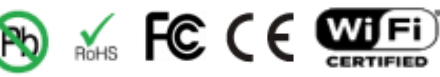

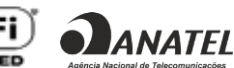

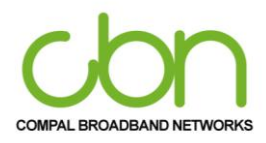

#### WiFi Cable Modem e Residencial Gateway

#### Conectando o CH8568

Antes de iniciar, certifique-se de que o computador esteja ligado e o cabo de alimentação do CH8568 esteja desconectado.

- 1. Conecte uma extremidade do cabo coaxial à saída do cabo ou divisor.
- 2. Conecte a outra extremidade do cabo coaxial ao conector do cabo no CH8568. Aperte os conectores manualmente para evitar danificá-los.
- 3. Conecte o cabo de alimentação à porta de alimentação do CH8568.
- 4. Conecte a outra extremidade do cabo de alimentação a uma tomada elétrica.

Isso liga automaticamente o gateway. Você não precisa desconectar o gateway quando não estiver em uso. Na primeira vez que você conectar o CH8568, aguarde de 5 a 30 minutos para localizar e travar os canais de comunicação apropriados.

- 5. Conecte a outra extremidade do cabo telefônico de um telefone de uma ou duas linhas àTELporta1/2 na parte traseira do CH8568.
- 6. Conecte o cabo telefônico de um telefone de uma ou duas linhas ao telefone.
- 7. Conecte o cabo Ethernet à porta Ethernet do computador e conecte a outra extremidade do cabo Ethernet à porta Ethernet do gateway.
- 8. Verifique se os LEDs no painel frontal percorrem a seguinte seguência:

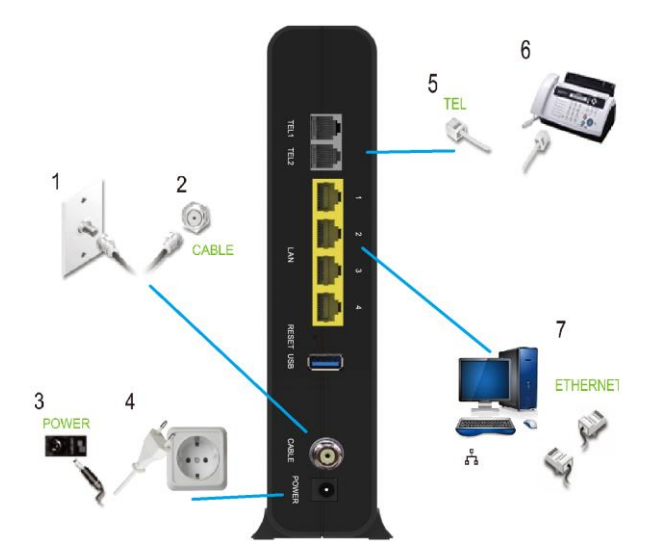

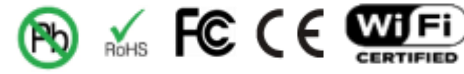

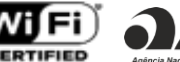

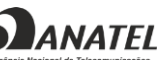

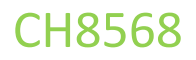

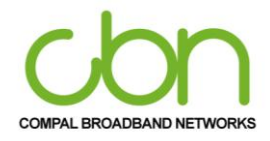

#### CH8568 Atividade do LED durante a inicialização

| LED      | Descrição                                                                                                    |
|----------|----------------------------------------------------------------------------------------------------|
| POWER    | Desligado: Sem energia<br>Verde piscando: Inicializando<br>Verde sólido: Ligado                                                                                                    |
| INTERNET | Desligado: Sem conexão com a Internet disponível (erro)<br>Verde piscando rapidamente:<br>Registrando com canais CMTS / Aquisição DOCSIS<br>Verde sólido: conexão com a Internet disponível |

#### Configurando o acesso à Internet

Depois de instalar o CH8568, verifique se você pode se conectar à Internet. Você pode recuperar um endereço IP para a interface de rede do seu computador usando uma das seguintes opções:

- Recuperar o endereço IP definido estaticamente e o endereço DNS
- Recuperar automaticamente o endereço IP usando o servidor DHCP da rede

O gateway de voz CBN CH8568 fornece um servidor DHCP em sua LAN. É recomendado que você configure sua LAN para obter os IPs para a LAN e o servidor DNS automaticamente.

Certifique-se de que todos os computadores em sua LAN estejam configurados para TCP / IP. Após configurar o TCP / IP em seu computador, você deve verificar o endereço IP.

Nota: Para sistemas UNIX ou Linux, siga as instruções na documentação do usuário aplicável.

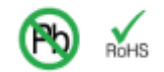

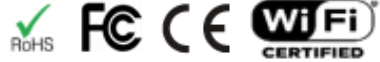

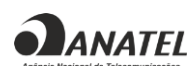

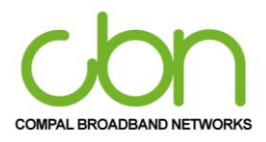

WiFi Cable Modem e Residencial Gateway

### Configurando TCP / IP no Windows 7

- 1. Abra o Painel de Controle.
- 2. Clique em Rede e Internet para exibir a janela Rede e Internet.
- 3. Clique em Central de Rede e Compartilhamento para exibir a janela Central de Rede e Compartilhamento.
- 4. Clique em alterar configurações do adaptador
- 5. Clique com o botão direito do mouse na conexão de rede da interface de rede que deseja alterar.
- 6. Clique em Propriedades para exibir a janela Propriedades de Conexão de Rede Local.
- 7. Selecione Protocolo de Internet Versão 4 (TCP / IPv4), clique duas vezes nele ou clique em Propriedades.
- 8. Selecione Obter um endereço IP automaticamente e obter endereço de servidor DNS automaticamente.
- 9. Clique em OK para salvar as configurações de TCP / IP e feche a janela Propriedades do protocolo da Internet versão 4 (TCP / IPv4).
- 10. Clique em OK para fechar a janela Propriedades de conexão de rede local.
- 11. Fechar as janelas restantes e saia do Painel de Controle.
- 12. Ao concluir a configuração do TCP / IP, continue verificando o endereço IP no Windows 7.

#### Verificando o endereço IP do Windows 7

- 1. Na barra de tarefas do Windows, clique em Iniciar.
- 2. Clique em Todos os programas.
- 3. Clique em Acessórios.
- 4. Clique em Executar para abrir a janela "Executar".
- 5. Digite cmd e clique em OK para abrir uma janela do prompt de comando.
- 6. Digite ipconfig e pressione Enter para exibir a configuração de IP.

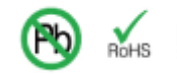

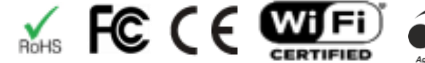

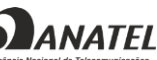

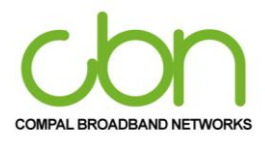

WiFi Cable Modem e Residencial Gateway

### Configurando TCP / IP no Windows 8

- 1. Pressione a tecla Windows no teclado para entrar no modo Desktop.
- 2. Mova o cursor do mouse para o canto inferior direito da tela. Um painel direito aparecerá agora. Clique no ícone de configurações. O painel de configurações aparecerá agora.
- 3. No painel de configurações, clique no link Painel de controle.
- 4. Abra o Painel de Controle.
- 5. Clique em rede e Internet para exibir a janela de rede e Internet.
- 6. Clique em Rede e centro de compartilhamento para exibir a janela Rede e Centro de compartilhamento.
- 7. Clique em alterar as configurações do adaptador.
- 8. Botão direito do mouse a conexão de rede para a interface de rede que pretende alterar
- 9. Clique em PROPRIEDADES para exibir a janela Propriedades de ligação da área local.
- 10. Selecione Internet protocolo versão 4 (TCP / IPv4), clique duas vezes nele ou clique em propriedades.
- 11. Selecione obter endereço IP automaticamente e obter endereço do servidor DNS automaticamente.
- 12. Clique em ok para salvar as configurações de TCP / IP e feche as configurações do protocolo de internet versão 4
- 13. (TCP / IP) e feche a janela de propriedades do protocolo de internet versão 4 (TCP / IPV4).
- 14. Clique em ok para fechar a janela de propriedades da Conexão de rede local.
- 15. Fechar as janelas restantes e sair do painel de controle.
- 16. Ao concluir a configuração TCP / IP, continue verificando o endereço IP no Windows 8.

#### Verificando o endereço IP no Windows 8

- 1. Pressione as teclas Windows + R no teclado.
- 2. Insira CMD no campo Abrir
- 3. Digite ipconfig e pressione Enter para exibir a configuração de IP.

### Configurando TCP / IP no Windows 10

- 1. Abra o Painel de Controle
- 2. Clique em Rede e Internet para exibir a janela Rede e Internet.
- 3. Clique em Central de Rede e Compartilhamento para exibir a janela Central de Rede e Compartilhamento.
- 4. Clique em alterar configurações do adaptador
- 5. Clique com o botão direito do mouse na conexão de rede da interface de rede que deseja alterar.
- 6. Clique em Propriedades para exibir a janela Propriedades de Conexão de Rede Local.
- 7. Selecione Protocolo de Internet Versão 4 (TCP / IPv4), clique duas vezes nele ou clique em Propriedades.
- 8. Selecione Obter um endereço IP automaticamente e obter endereço de servidor DNS automaticamente.

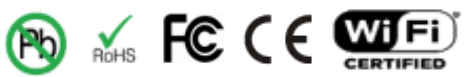

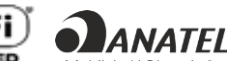

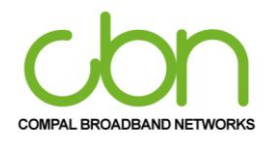

#### WiFi Cable Modem e Residencial Gateway

- 9. Clique em OK para salvar as configurações de TCP / IP e feche a janela Propriedades do protocolo da Internet versão 4 (TCP / IPv4).
- 10. Clique em OK para fechar a janela Propriedades de conexão de rede local.
- 11. Fechar as janelas restantes e sair do Painel de Controle.
- 12. Ao concluir a configuração do TCP / IP, continue verificando o endereço IP no Windows 10

#### Verificando o endereço IP do Windows 10

- 1. Na barra de tarefas do Windows, clique em Iniciar.
- 2. Digite cmd e clique em OK para abrir uma janela do prompt de comando.
- 3. Digite ipconfig e pressione Enter para exibir a configuração de IP.

#### Renovação do endereço IP para Windows 7, Windows 8 e Windows 10

- 1. Pressione a tecla Windows / Windows + R
- 2. Digite cmd e clique em OK para abrir uma janela de prompt de comando.
- 3. Digite ipconfig / renew e pressione Enter. Um endereço IP válido deve aparecer indicando que o acesso à Internet está disponível.
- 4. Se, após executar este procedimento, o computador ainda não conseguir acessar a Internet, entre em contato com o provedor de serviços.

#### **Configurando uma WLAN**

Faça o seguinte para configurar uma rede Wi-Fi usando o botão WPS no CH8568:

- 1. Ligue o CH8568.
- 2. Ligue os dispositivos habilitados para WPS que você deseja que tenham acesso à rede, como um PC e um roteador.
- 3. A rede Wi-Fi detectará automaticamente os dispositivos WPS.
- 4. Pressione o botão WPS no CH8568 por 5 segundos até que o LED WLAN comece a piscar.
- 5. Se aplicável, pressione o botão WPS nos outros dispositivos WPS.

cbn e o logotipo cbn são marcas comerciais ou marcas registradas da Compal Broadband Networks, Inc Todos os outros nomes de produtos ou serviços pertencem a seus respectivos proprietários. © 2021 Compal Broadband Networks, Inc. Todos os direitos reservados.

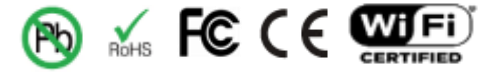

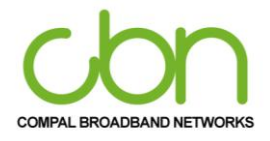

Iniciar

Para operação normal, você não precisa alterar a maioria das configurações padrão. Considere cuidadoa mente as seguintes declarações de cuidado:

#### Iniciando o CH8568 Configuration Manager (CMGR)

O CH8568 Configuration Manager (CMGR) permite que você altere e visualize as configurações em seu CH8568. Você pode acessar o gerenciador de configuração em http: // 192.168.0.1 através do seu navegador de internet.

Para fazer o login no CMGR, você deve consultar a etiqueta CHASSI localizada na lateral do terminal. Entrar com as credenciais **Usuário** e a **Senha**, que são necessários para o acesso, como exemplo: Usuário: "CLARO\_23A8EE", a Senha "6802B823A8EE" conforme apresentado no item "Etiqueta CHASSI" (Pág. 12). Para evitar configuração não autorizada, altere a senha padrão imediatamente ao configurar o Cable Modem CH8568 pela primeira vez.

| Claro- Claro- |                                                                                           |  |
|---------------|-------------------------------------------------------------------------------------------|--|
|               |                                                                                           |  |
|               | Por favor, informe o login e a senha* do<br>seu roteador para acessar as<br>configurações |  |
|               | Login                                                                                     |  |
|               | Senha                                                                                     |  |
|               |                                                                                           |  |

Após se registrar no sistema de gerenciamento, a página inicial mostra o status atual do CH8568. Clicar nas Configurações avançadas para obter informações detalhadas.

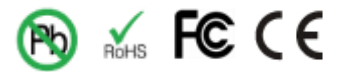

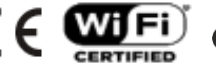

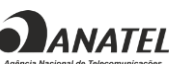

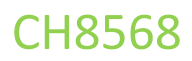

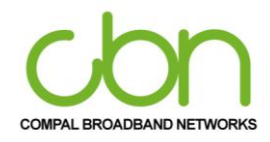

| ( | Claro-                                                                                |                                                                                                    |                                                                                                  | ON NIVEL 🗢 IP 📞                                                                                                    |
|---|---------------------------------------------------------------------------------------|----------------------------------------------------------------------------------------------------|--------------------------------------------------------------------------------------------------|----------------------------------------------------------------------------------------------------|
|   | Confi                                                                                 | iguração rápic                                                                                                    | da                                                                                               | Configurações avançadas<br>Sair                                                                                                    |
|   | Configure<br>Esta página permite configur<br>rede sem fio (também conheci<br>os dispo | ações da sua red<br>ar a sua rede Wi-Fi. Você p<br>ido como SSID), cadastrar<br>sitivos conectados na sua<br>2.4 GHZ                                | le Wi-Fi<br>pode definir o nome da sua<br>r uma nova senha e verific:<br>a rede.<br>s GHZ        | Saiba mais sobre sua<br>conexão<br>Mude a senha e o nome do Wi-<br>fi da sua casa<br>Com o #NET-WIFI você tem<br>internet pela cidade |
|   | Nome da rede Wi-FI:<br>Senha da rede Wi-FI:                                           | CLAR0_2G140CCE<br>B8140CCE                                                                                                    | CLARO_5G140CCE<br>B8140CCE                                                                       | Conhega nossos pacotes de<br>antivirus                                                                                                |
|   | REDE WI-FI ÚNICA                                                                      | Ao selecionar a Rede " <b>REI</b><br>modem exibirá apenas ur<br>que será utilizado para as<br>(2.4GHz e 5GHz), utilizanı<br>rede de melhor desemper | DE WI-FI ÚNICA", o<br>m nome de rede Wi-Fi<br>s duas frequências<br>do automaticamente a<br>nho. | Resolva tudo pela Minha NET                                                                                                    |
|   | Novo nome da rede Wi-Fi:                                                              | Alterar Rede Wi-Fi<br>2.4 GHZ 5 GHZ                                                                                                    | ]                                                                                                |                                                                                                    |

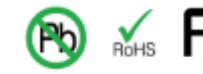

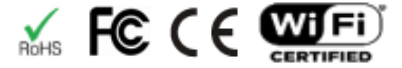

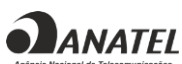

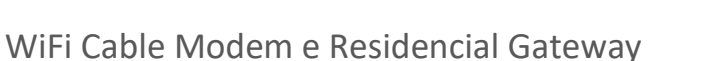

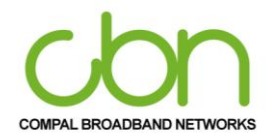

## Configuração rápida

A configuração rápida CH8568 nos fornece a configuração dos recursos básicos da sua rede sem fio Wi-Fi, incluindo a configuração do nome da rede sem fio (também conhecido como SSID) e a alteração da chave de segurança para a conexão sem fio.

| Claro- Claro-                                                                                                    |                                                                                                    |                                                                                                    | ON NÍVEL 🗢 IP 📞                                                                                                    |  |
|----------------------------------------------------------------------------------------------------|----------------------------------------------------------------------------------------------------|----------------------------------------------------------------------------------------------------|----------------------------------------------------------------------------------------------------|--|
| Cor                                                                                                    | nfiguração rápio                                                                                                    | da                                                                                                    | <u>Configurações avançadas</u><br><del>Sair</del>                                                                                                    |  |
| Configu<br>Esta página permite confi<br>rede sem fio (também con<br>os dis<br>Nome da rede Wi-Fr:<br>Senha da rede Wi-Fr:<br>REDE WI-FI ÚNICA | Urações da sua recu<br>gurar a sua rede Wi-Fi. Você-<br>iecido como SSID), cadastra<br>ispositivos conectados na su<br>2.4 GHZ<br>CLARO_26140CCE<br>BE140CCE<br>BE140CCE<br>Ado selecionar a Rede "RE<br>modem exibirá apenas u<br>que será utilizado para ar<br>(2.4 GHz 6 GHZ), utilizan<br>rede de melhor desempe<br>Alterar Rede Wi-Fi<br>2.4 GHZ 5 GHZ | de Wi-Fi<br>pode definir o nome da sua<br>r uma nova senha e verificar<br>a rede.<br>SGHZ<br>CLARO_SG140CCE<br>B8140CCE<br>B8140CCE<br>DE WI-Fi ÚNICA*, o<br>m nome de rede Wi-Fi<br>s duas frequências<br>do automaticamente a<br>nho. | Saiba mais sobre sua<br>conexão<br>Mude a senha e o nome do Wi-<br>fi da sua casa<br>Com o #NEF.WIFI você tem<br>internet pela cidade<br>Conheça nossos pacotes de<br>antivirus<br>Você também acessa o NOW<br>online<br>Resolva tudo pela Minha NET |  |
| Novo nome da rede Wi-                                                                                                    | Fi:                                                                                                    |                                                                                                    |                                                                                                    |  |
| Nova senha da rede Wi-                                                                                                    | Fi:                                                                                                    |                                                                                                    |                                                                                                    |  |
| Repetir senha de Wi-Fi:                                                                                                    | APLICAR AJUSTES >                                                                                                    |                                                                                                    |                                                                                                    |  |

Esta página pode mostrar o tipo de conexão WAN do dispositivo CH8568, nos permite alterar o tipo de conexão como Roteador ou Bridged para este dispositivo.

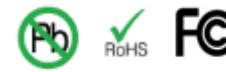

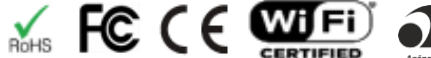

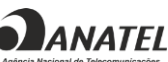

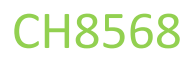

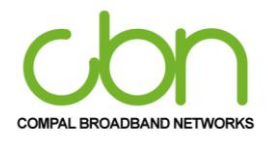

|          | Tipo de conexão WAN |   |  |
|----------|---------------------|---|--|
| Roteador |                     | - |  |
| Roteador |                     |   |  |
| Bridged  |                     |   |  |

Esta página mostra a lista de todas as conexões do dispositivo aos dispositivos de modem a cabo, como rede a cabo e rede sem fio.

|                     | 1         |      |                   |               |       |
|---------------------|-----------|------|-------------------|---------------|-------|
| Nome do Dispositivo | Interface | SSID | Endereço MAC      | Endereço IP   | Sinal |
|                     | FTH       |      | 80-49-71-12-46-a0 | 192 168 0 186 |       |

Após se registrar no sistema de gerenciamento, a página inicial mostra a configuração rápida do CH8568. Clique no modo Configurações avançadas no canto direito da GUI, ele fornece todas as configurações de função.

No item a seguir é possível ver informações atualizadas de Status, Avançado, Rede, Segurança, Wi-Fi, Gerenciamento. Mais detalhes serão explicados na seção posterior.

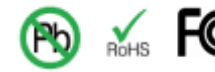

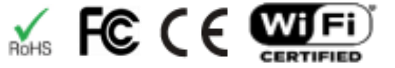

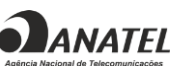

## WiFi Cable Modem e Residencial Gateway

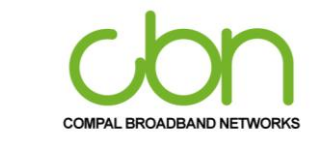

|                    | ro'- |                         |   | ON NIVEL 🗢 IP K                        |
|--------------------|------|-------------------------|---|----------------------------------------|
|                    | Co   | onfiguração rápida      |   | <u>Configurações avançadas</u><br>Sair |
| Status             | •    | Rede                    | - |                                        |
|                    |      | Configurações Básicas   |   | Avançado                               |
| Software           |      | LAN/DHCP                |   | Encaminhamento de porta                |
| Conexão RF         |      | DHCPv6                  |   | Port trigger                           |
| Conexão IP         |      | LAN IPv6                |   | DMZ host                               |
|                    |      | DNSv4                   |   | DDNS                                   |
| Status MTA         |      | Configuração WAN        |   | Opções avançadas                       |
| Segurança          | •    |                         |   |                                        |
|                    |      | Wi-Fi                   |   | Administração 🔷                        |
| Firewall           | -    | Rádio                   |   | Senha roteador                         |
| ▶ Básico           |      | Rede Principal          |   | Diagnósticos                           |
| Controle de acesso |      | Rede Convidados / IoT   |   | Backup                                 |
| Controle dos pais  | +    | Equipamentos conectados |   | Configurações de fábrica               |

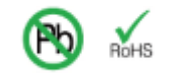

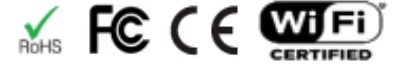

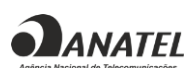

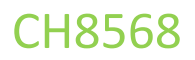

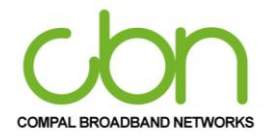

**Status** 

A seção de status do CH8568 permite que você configure suas informações básicas. Você pode clicar na opção de submenu de status para visualizar ou alterar as informações de configuração dessa opção.

| Status     | - |
|------------|---|
| Software   |   |
| Conexão RF |   |
| Conexão IP |   |
| Status MTA |   |

Na configuração de status. O usuário pode encontrar mais Info incluindo Software, Conexão RF, Conexão IP e status MTA exibida no abaixo opção.

#### Software

Esta página apresenta informações atualizadas do sistema, versão hardware, versão do software, endereço MAC, endereço IP do modem a cabo, número de série, tempo de atividade do sistema, status de registro da rede e tempo de disponibilidade do sistema.

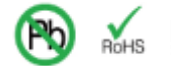

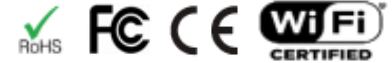

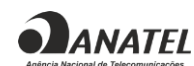

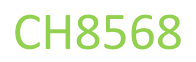

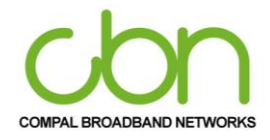

|   | Informações                                                |  |
|---|------------------------------------------------------------|--|
|   | Tecnologia<br>DOCSIS unknown                               |  |
|   | Versão do hardware<br>101                                  |  |
|   | Versão do software<br>CH8568-7.13.198.47-SH                |  |
|   | Endereço MAC do Cable Modem<br>68:02:B8:14:0C:CE           |  |
|   | Certificado CM<br>Não Installed                            |  |
| _ | Status                                                     |  |
|   | Tempo de Disponibilidade do Sistema<br>0 days 0h: 53m: 11s |  |
|   | Acesso à Rede<br>Denied                                    |  |

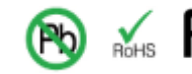

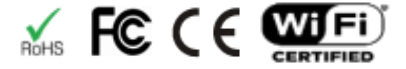

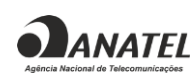

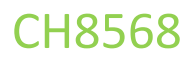

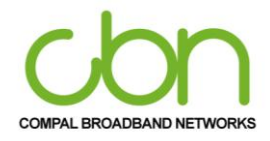

### **Conexão RF**

Esta página mostra informações sobre os canais de RF upstream e downstream, incluindo as frequências downstream do canal, IDs de canal upstream e intensidade do sinal e downstream, bem como modulação.

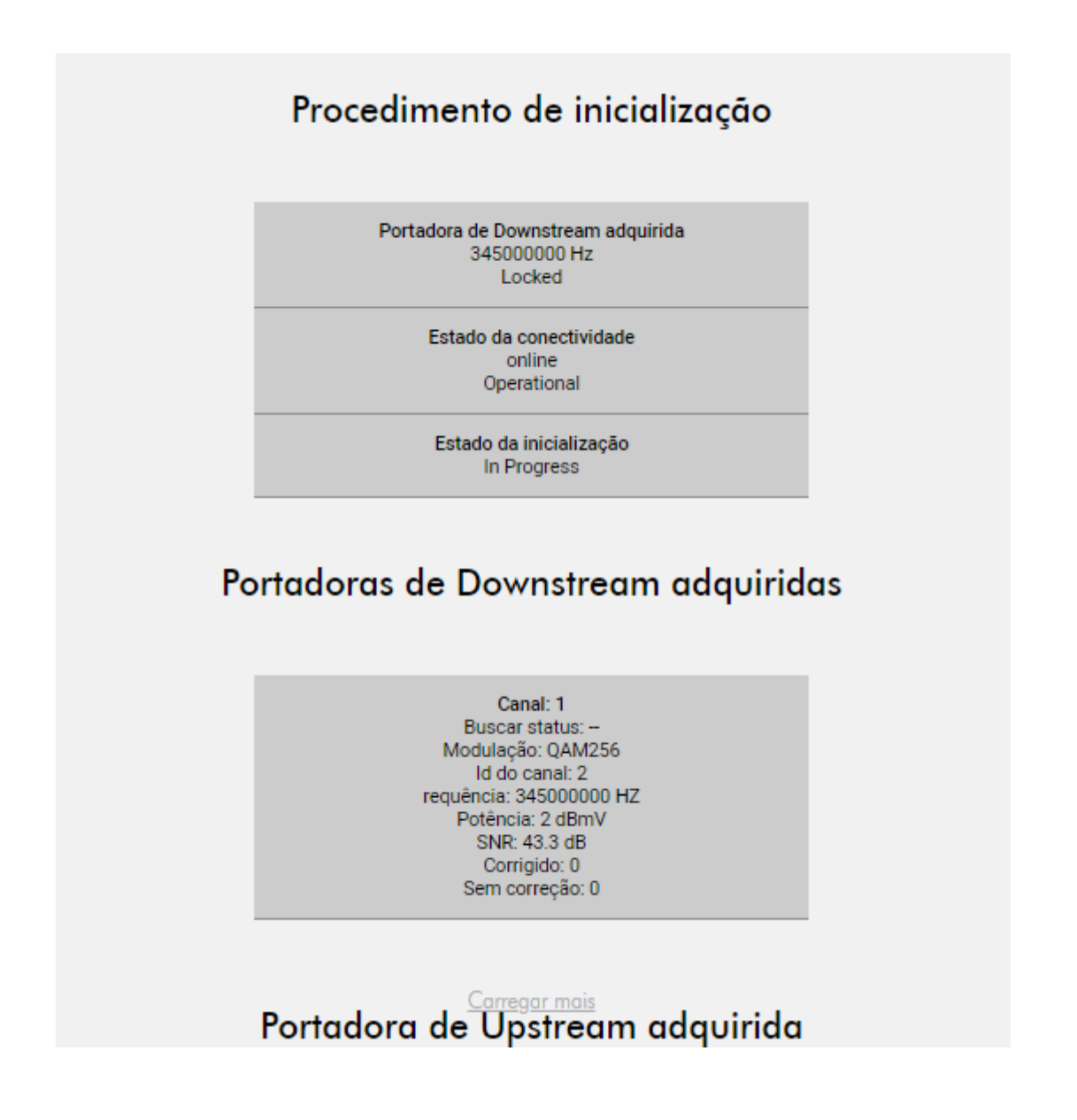

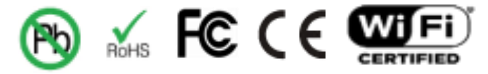

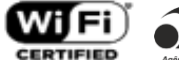

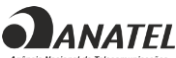

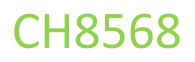

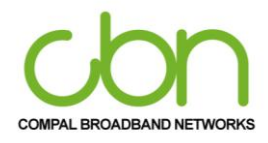

### **Conexão IP**

Esta página mostra as configurações básicas do gateway de banda larga para suas informações de conexão IP, incluindo o endereço IP atual do modem a cabo, a duração de ambos os arrendamentos, o tempo de validade de ambos e o horário atual do sistema do servidor de horário DOCSIS.

| Endereço IPv4:                     |  |
|------------------------------------|--|
| (null)                             |  |
| Endereço IPv6:                     |  |
| (null)                             |  |
| Duração (IPv6 Preferred Lifetime): |  |
| (null)                             |  |
| Expira (IPv6 Preferred Lifetime):  |  |
| (null)                             |  |
| Servidores DNS IPv4·               |  |
| (null)                             |  |
| Servidores DNS IPv6 <sup>.</sup>   |  |
| (null)                             |  |
| Endereco MAC:                      |  |
| (null)                             |  |

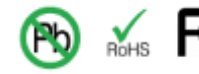

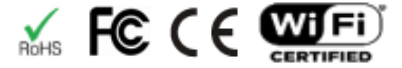

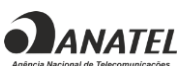

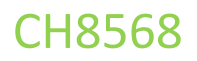

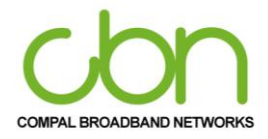

### Status do MTA

Esta página exibe o status de inicialização atual do MTA incorporado, incluindo Registro / Provisionamento das linhas.

| Procedimento de inicialização                                                                |
|----------------------------------------------------------------------------------------------|
| Tarefa: DHCP Telefonia<br>Status: in_progress                                                |
| Tarefa: Segurança de Telefonia<br>Status: Disable                                            |
| Tarefa: TFTP Telefonia<br>Status: [N/A]                                                      |
| Tarefa: chamada de telefonia registro do servidor<br>Status: L1: Disconnect / L2: Disconnect |
| Tarefa: Registro de telefonia completo<br>Status: Fail                                       |
| Estado da linha                                                                              |
| Linhas: Linha 1<br>Status do gancho: On-Hook                                                 |
| Linhas: Linha 2<br>Status do gancho: On-Hook                                                 |

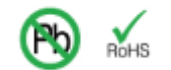

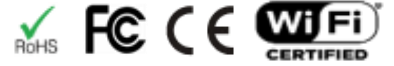

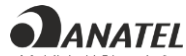

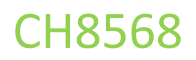

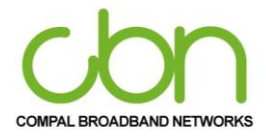

Rede

A Seção de Rede do CH8568 fornece seis itens principais, incluindo configurações Básicas, LAN / DHCP, DHCPv6, LAN IPv6, DNSv4 e configurações de WAN para controlar todas as rede funções de. Descrito respectiva mente como abaixo.

| Rede                  | - |
|-----------------------|---|
| Configurações Básicas |   |
| LAN/DHCP              |   |
| DHCPv6                |   |
| LAN IPv6              |   |
| DNSv4                 |   |
| Configuração WAN      |   |

Você pode clicar em qualquer Rede opção do submenu para visualizar ou alterar as informações de configuração avançada para essa opção.

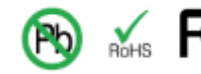

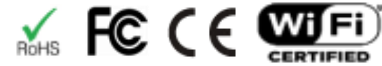

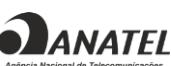

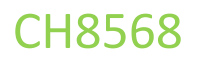

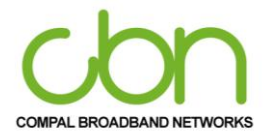

### **Configurações Básicas**

Esta página mostra as informações de LAN e WAN incluindo endereço, prefixo, servidor e tempo de vida preferencial. Além disso, permite configurar as características básicas do gateway de banda larga relacionado ao seu ISP.

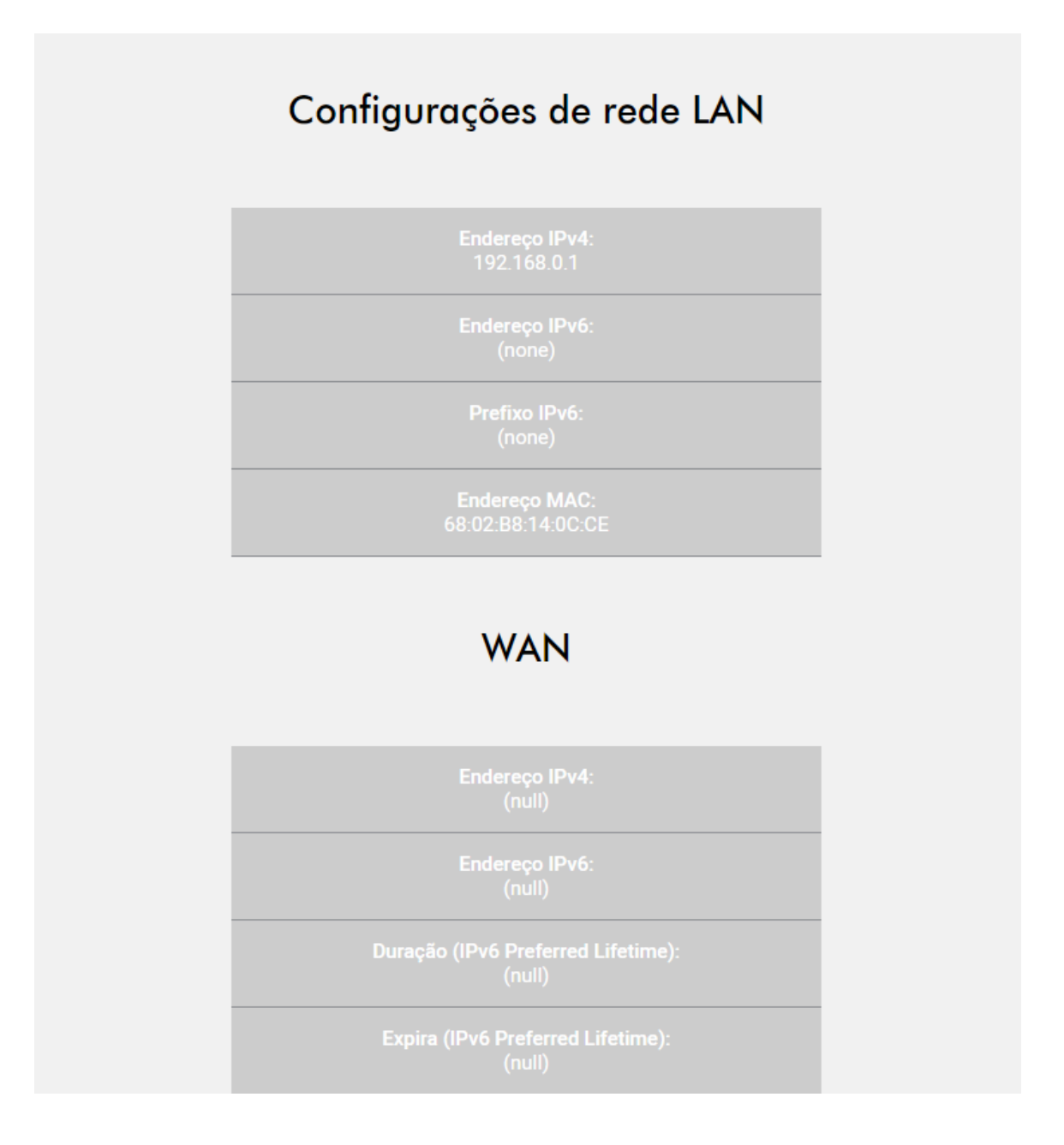

cbn e o logotipo cbn são marcas comerciais ou marcas registradas da Compal Broadband Networks, Inc Todos os outros nomes de produtos ou serviços pertencem a seus respectivos proprietários. © 2021 Compal Broadband Networks, Inc. Todos os direitos reservados.

ANATEL

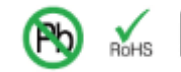

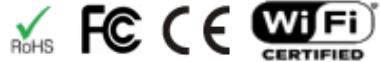

### WiFi Cable Modem e Residencial Gateway

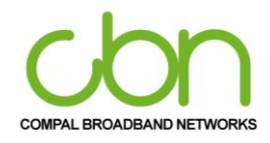

## LAN / DHCP

Esta página permite o usuário mudar a configuração do servidor DHCP e exibe o status do servidor DHCP interno opcional para a LAN. Se o usuário tiver seu próprio servidor DHCP servindo no lado da LAN (ou escolher definir todos os endereços IP de seus computadores por um código rígido), desative o servidor DHCP interno selecionando "Não" para Servidor DHCP. Ao fazer isso, você garante que o endereço IP atribuído ao seu gateway residencial é o mesmo na sub-rede externa que o servidor DHCP externo (a máscara de sub-rede é sempre 255.255.255.0) ou você não será capaz de acessar o gateway residencial pela LAN. Você pode configurar o endereço IP do gateway residencial na página Configurações básicas.

|                      |        | LAN | l/Servida | or DHCP |   |   |
|----------------------|--------|-----|-----------|---------|---|---|
| Endereço local (LA   | AN)    |     |           |         |   |   |
| 192                  |        | 168 |           | 0       | 1 |   |
| Habilitar servidor I | DHCP   | SIM | ٨         | JÃO     |   |   |
| Endereço local de    | início |     |           |         |   |   |
| 192. 168. 0.         | 2      |     |           |         |   |   |
| Máscara de Rede      |        |     |           |         |   |   |
| 255.255.255.         | 0 /24  |     |           |         |   | - |
| Tempo de lease       |        |     |           |         |   |   |
| 3600                 |        |     |           |         |   |   |
|                      |        |     |           |         |   |   |
|                      |        | APL | ICAR AJU  | JSTES > |   |   |
|                      |        |     |           |         |   |   |

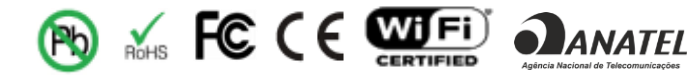

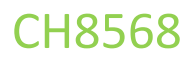

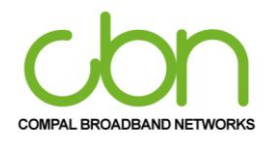

### DHCPv6

Esta página permite a configuração do servidor DHCPv6 interno para a rede LAN. Ao modificar o prefixo delegado do sistema, defina primeiro o prefixo delegado do sistema e pressione "Aplicar Ajustes" para que o sistema possa calcular o prefixo delegado na LAN.

| Prefixo delegado pelo sistema                                                                                                    |
|----------------------------------------------------------------------------------------------------|
| ::/64                                                                                                    |
| Configurações de servidor                                                                                                    |
| O Prefixo Delegado pela LAN será derivado do Prefixo Delegado pelo Sistema<br>e o Endereço inicial terá o mesmo Prefixo Delegado pela LAN. |
| ATIVAR                                                                                                    |
|                                                                                                    |
| Endereço inicial                                                                                                    |
| 0:0:0:0001                                                                                                    |
| Número de endereços                                                                                                    |
| 255                                                                                                    |
| Vida útil                                                                                                    |
| 0                                                                                                    |
| ATIVAR RAPID COMMIT                                                                                                    |
| DESATIVAR DHCPV6 STATELESS                                                                                                    |
| APLICAR AJUSTES >                                                                                                    |

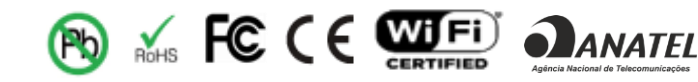

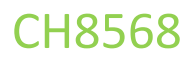

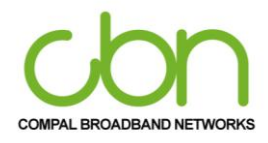

#### LAN IPv6

Esta página exibe informações básicas relacionadas ao IPv6 na LAN. Se o usuário deseja usar a funcionalidade IPv6 do firewall VPN sem fio, é necessário definir as configurações IPv6 da LAN. Diferente do endereço IPv6 LAN padrão (FECO :: 1) e comprimento do prefixo (64), não há configurações de LAN IPv6 padrão. Esta seção explica como configurar o servidor DHCPv6 para a LAN IPv6 e como configurar um pool de LAN IPv6.

| Endereço MAC      | Estado de alcance                                      |
|-------------------|--------------------------------------------------------|
| 20:6A:8A:83:2B:8E | STALE                                                  |
| 20:6A:8A:83:2B:8E | REACHABLE                                              |
|                   | Endereço MAC<br>20:6A:8A:83:2B:8E<br>20:6A:8A:83:2B:8E |

#### DNSv4

Nesta página de usuário pode digitar o endereço IP do servidor DNS que você deseja usar. O servidor DHCP irá automaticamente distribuí- lo.

| DNS primário                                               |                                                                                                   |
|------------------------------------------------------------|---------------------------------------------------------------------------------------------------|
| 0.0.0.0                                                    |                                                                                                   |
| DNS secundário (opcional)                                  |                                                                                                   |
| 0.0.0.0                                                    |                                                                                                   |
| USAR E<br>NOTA: POR FAVOR, SELECIONE /<br>OS DNS E, EM SEC | ESSES SERVIDORES DNS<br>DESMARQUE A CAIXA DE SELEÇÃO PARA SALVAR<br>GUIDA, APLICAR A CONFIGURAÇÃO |
|                                                            |                                                                                                   |
| A                                                          | PLICAR AJUSTES                                                                                    |
|                                                            |                                                                                                   |

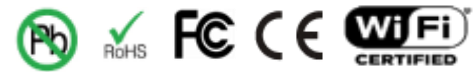

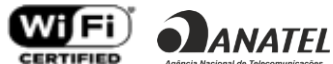

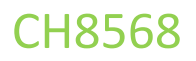

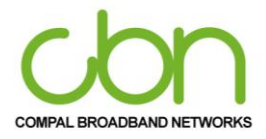

## Configuração da WAN

O usuário pode alterar a configuração da WAN nesta página. Ele permite que o usuário altere o endereço IP estático ou obtenha automaticamente um endereço IP.

| OBTER UM ENDEREÇO IP AUTOMATICAMENTE |
|--------------------------------------|
|                                      |
| USAR O SEGUINTE ENDEREÇO IP ESTÁTICO |
|                                      |
| Endereço IP WAN                      |
|                                      |
| WAN Subnet Mask                      |
|                                      |
| Endereço Wan gateway IP              |
|                                      |
| DNS primário                         |
|                                      |
| DNS secundário (opcional)            |
|                                      |
| DNS terceiro (opcional)              |
|                                      |
| APLICAR AJUSTES >                    |

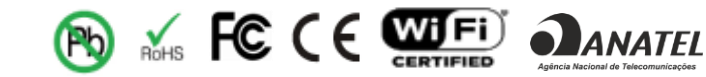

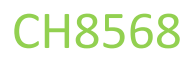

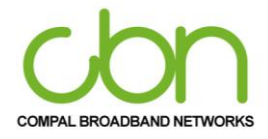

## Avançado

A seção "Avançado" do CH8568 fornece cinco itens principais, incluindo Encaminhamento de porta, Port trigger, DMZ host, DDNS e opções de configurações avançadas para controlar todas as funções a nível aprofundado. Descrito respectivamente como abaixo.

| Avançado                | - |
|-------------------------|---|
| Encaminhamento de porta |   |
| Port trigger            |   |
| DMZ host                |   |
| DDNS                    |   |
| Opções avançadas        |   |

Você pode clicar em qualquer "Avançado" do submenu para visualizar ou alterar as informações de configuração avançada para aquela opção.

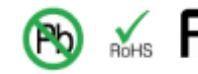

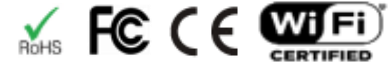

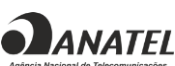

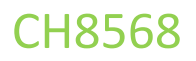

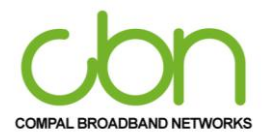

#### Encaminhamento de porta

CH8568 permite que o usuário execute um servidor acessível publicamente na LAN, especificando o mapeamento das portas TCP / UDP para um computador local.

Clique em "acessar configuração- CRIAR" para o NAT - Servidores Virtuais. Selecione o nome do serviço e insira o endereço IP do servidor, clique em "APLICAR AJUSTES" para entregar os pacotes IP, na porta de serviço escolhida, para o IP do servidor especificado.

| Restante               | - NAT<br>número de entra | Servidores Vi<br>adas que pod | rtuais<br>em ser configura | idas : 32           |
|------------------------|--------------------------|-------------------------------|----------------------------|---------------------|
| Interface de Uso       |                          |                               |                            |                     |
| wan-ip-interf          | ace/wanbridge            |                               |                            | ~                   |
|                        |                          |                               |                            |                     |
| Endereço IP do S       | ervidor                  |                               |                            |                     |
| 192.168.0.             |                          |                               |                            |                     |
|                        |                          |                               |                            |                     |
|                        |                          |                               |                            |                     |
| Proto and an effective | 0                        | Destaurb                      | Provide the first state    | Desta Gallina       |
| Porta externa inicial  | Porta externa final      | Protocolo                     | Porta inicial interna      | Porta final interna |
|                        |                          |                               |                            |                     |

cbn e o logotipo cbn são marcas comerciais ou marcas registradas da Compal Broadband Networks, Inc Todos os outros nomes de produtos ou serviços pertencem a seus respectivos proprietários. © 2021 Compal Broadband Networks, Inc. Todos os direitos reservados.

**ANATEL** 

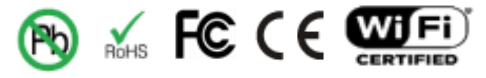

### WiFi Cable Modem e Residencial Gateway

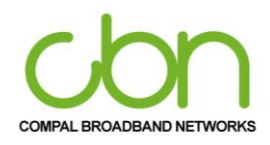

### Port trigger

Port Activation é semelhante ao Port Forwarding, exceto que não são portas estáticas mantidas abertas o tempo todo.

Esta página permite a configuração de TRIGGER dinâmicos para dispositivos específicos na rede LAN. Usado para aplicativos especiais que requerem números de porta específicos com tráfego bidirecional para funcionar corretamente. Alguns aplicativos, como jogos, videoconferência, aplicativos de acesso remoto e outros, exigem que portas específicas no firewall do Roteador sejam abertas para acesso pelos aplicativos. O usuário pode definir as configurações da porta nesta tela, selecionando um aplicativo existente ou criando o seu próprio (aplicativo personalizado) e clicar em "ADICIONAR" para adicioná-lo.

Algumas aplicações, tais como jogos, videoconferência, aplicações de acesso remoto e outros exigem que portas especificas no firewall do Router ser aberto para acesso pelas aplicações. Você pode configurar as definições da porta a partir desta tela, selecionando um aplicativo existente ou criar o seu próprio (aplicação personalizada) e clique em "Adicionar" para adicionalo.

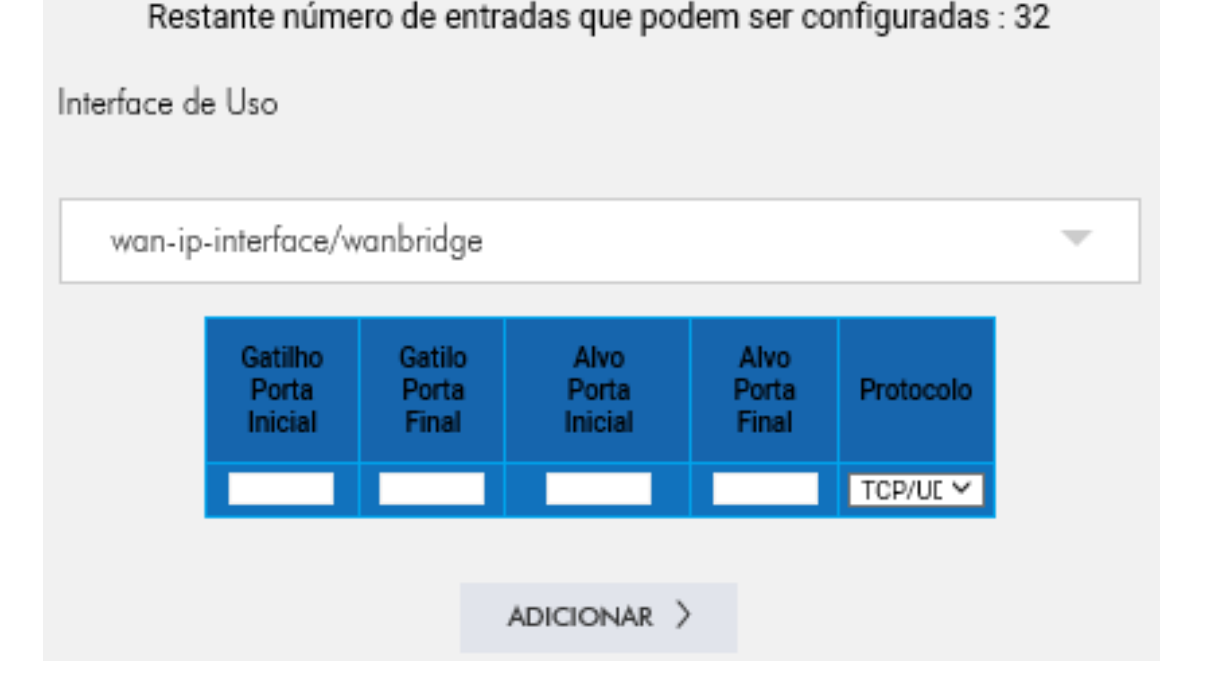

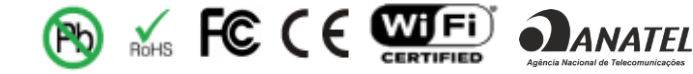

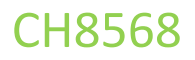

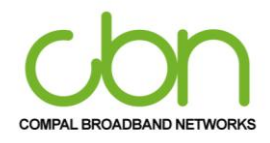

#### DMZ Host

Esta página permite a configuração de uma rede específica para que fique exposta ou visível para a WAN (internet pública). Isso pode ser usado quando aplicativos problemáticos não funcionam com gatilhos de porta. ADMZ (zona desmilitarizada)

hospedagem (também comumente referida como "host exposto") permite que você especifique o destinatário padrão do tráfego WAN que o NAT não é capaz de traduzir para um computador local conhecido. Isso também pode ser descrito como um computador ou uma pequena sub-rede que fica entre a LAN interna privada confiável e a Internet pública não confiável.

| Endereço da DMZ (exemplo: | : 192.168.0.2)  |  |
|---------------------------|-----------------|--|
|                           |                 |  |
|                           |                 |  |
|                           | APLICAR AJUSTES |  |

#### DDNS

O CH8568 permite a configuração do Serviço DNS Dinâmico.

O DNS dinâmico (DDNS) permite que um endereço IP dinâmico seja atribuído a um nome de host estático predefinido, para que o host possa ser facilmente contatado por outros hosts na Internet, mesmo se o endereço IP mudar.

| Serviço DDNS               |  |
|----------------------------|--|
| D-DNS provider             |  |
| DynDNS.org                 |  |
| Interface                  |  |
| wan-ip-interface/wanbridge |  |
| Nome do host               |  |
|                            |  |
|                            |  |
| DynDNS Settings            |  |

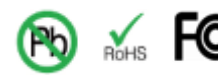

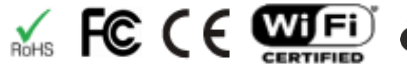

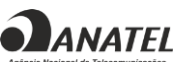

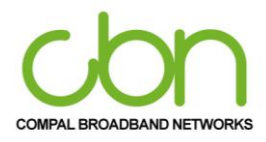

WiFi Cable Modem e Residencial Gateway

### **Opções avançadas**

O CH8568 permite habilitar ou desabilitar a passagem IPSEC, passagem PPTP, gerenciamento de configuração remota e ativação UPNP. Quando o Gerenciamento da Configuração Remota está habilitado, a opção de gerenciamento da configuração remota permite que o usuário acesse a página de configuração de qualquer lugar através do endereço https://172.16.165.29:8080, por segurança, é recomendado alterar a senha padrão do dispositivo.

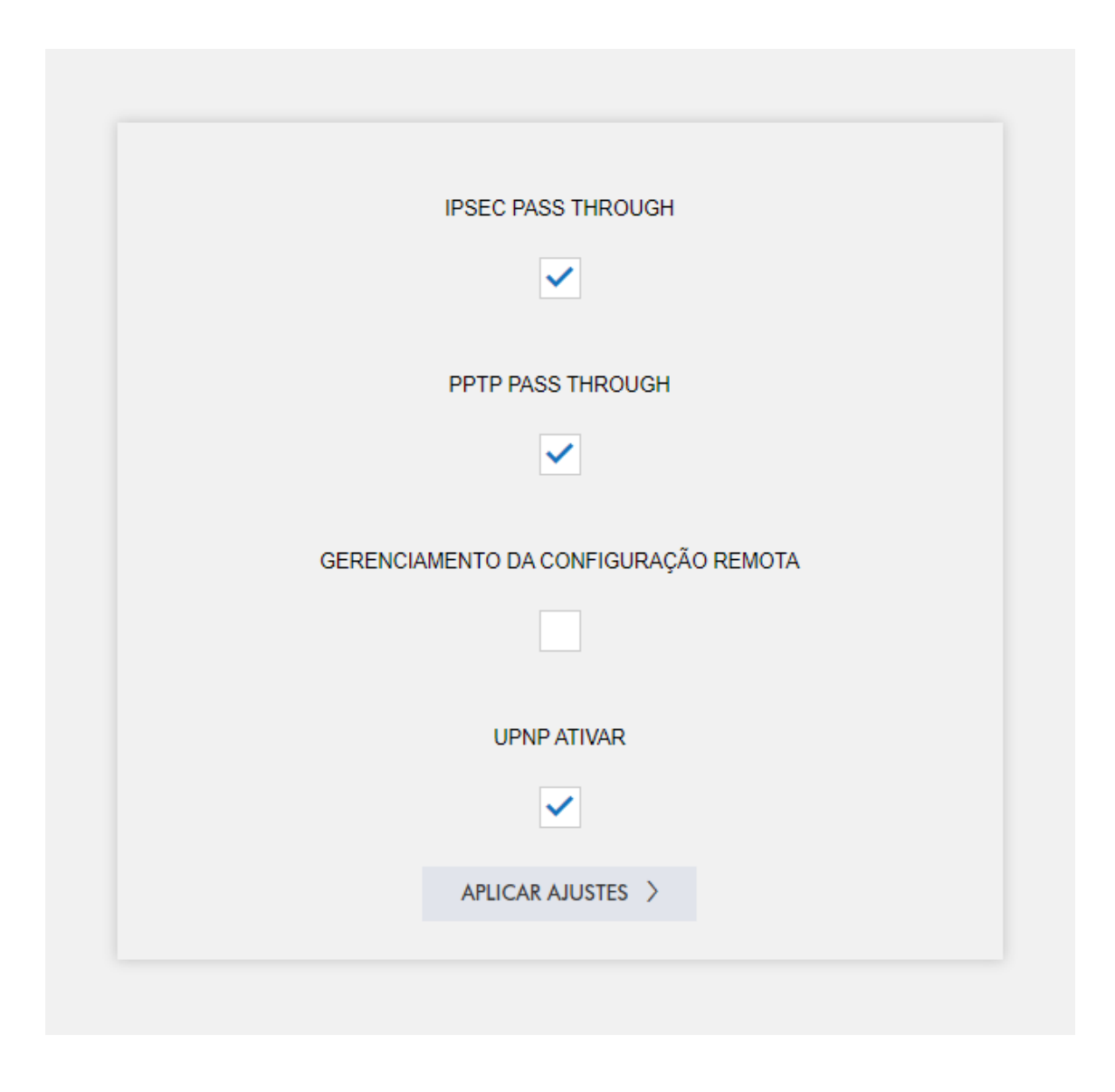

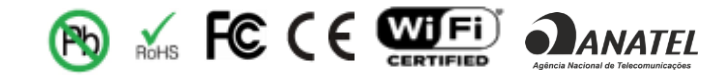

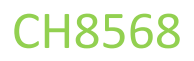

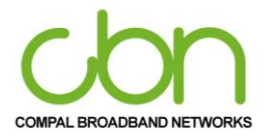

## Segurança

A Seção de Segurança do CH8568 fornece três itens principais, incluindo Firewall, Controle de acesso, Controle dos pais configurações depara controlar todas as Segurança funções de. Descrito respectivamente como abaixo.

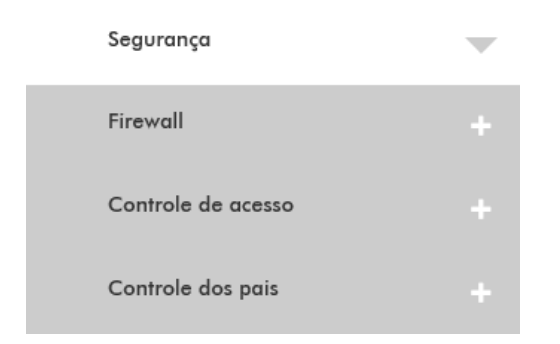

Você pode clicar em qualquer Opção Segurança do submenu para visualizar ou alterar as informações de configuração avançada para essa opção.

#### **Firewall**

Esta página mostra a configuração básica do firewall. Descrito respectivamente como abaixo.

| Firewall | - |
|----------|---|
| ) Básico |   |

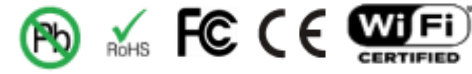

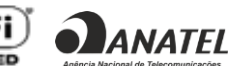

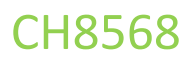

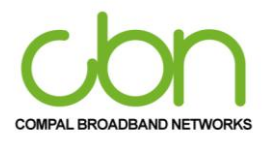

### Básico

Esta página permite a configuração dos recursos do Firewall. É altamente recomendável que o firewall esteja sempre ativado para proteção contra ataques. A proteção do firewall IPv4 e a proteção do firewall IPv6 precisam ser ativadas quando estivermos usando o roteador. Ele também nos fornece o bloco Fragmented IP Packets e Port Scan Detection, e também a detecção de IP Flood.

|        | Proteção por firewall IPv4       |   |
|--------|----------------------------------|---|
| Ligado |                                  | - |
|        | Proteção por firewall IPv6       |   |
| Ligado |                                  | - |
|        | BLOQUEAR PACOTES IP FRAGMENTADOS |   |
|        | DETECÇÃO DE IP FLOOD             |   |
|        |                                  |   |
|        | APLICAR AJUSTES >                |   |

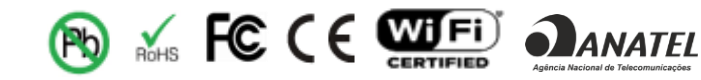

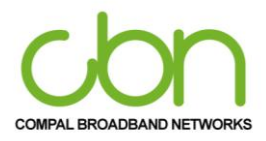

### WiFi Cable Modem e Residencial Gateway

#### Controle de acesso

Esta página permite ao usuário mais uma configuração avançada de firewall. Descrito respectivamente como abaixo.

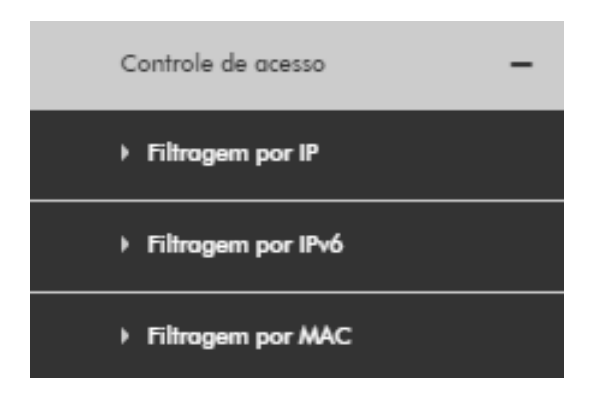

#### Filtragem por IP

Esta página permite que você configure filtros de endereço IP para bloquear o tráfego da Internet para dispositivos de rede específicos na LAN.

\*Certifique-se de atribuir os endereços IP dos dispositivos que deseja filtrar na seção Lista de clientes DHCP para que esta função seja consistente.

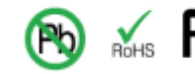

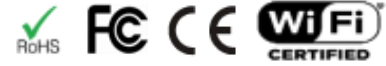

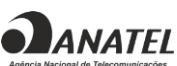

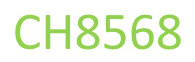

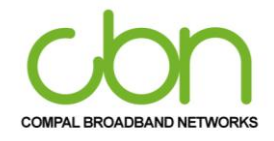

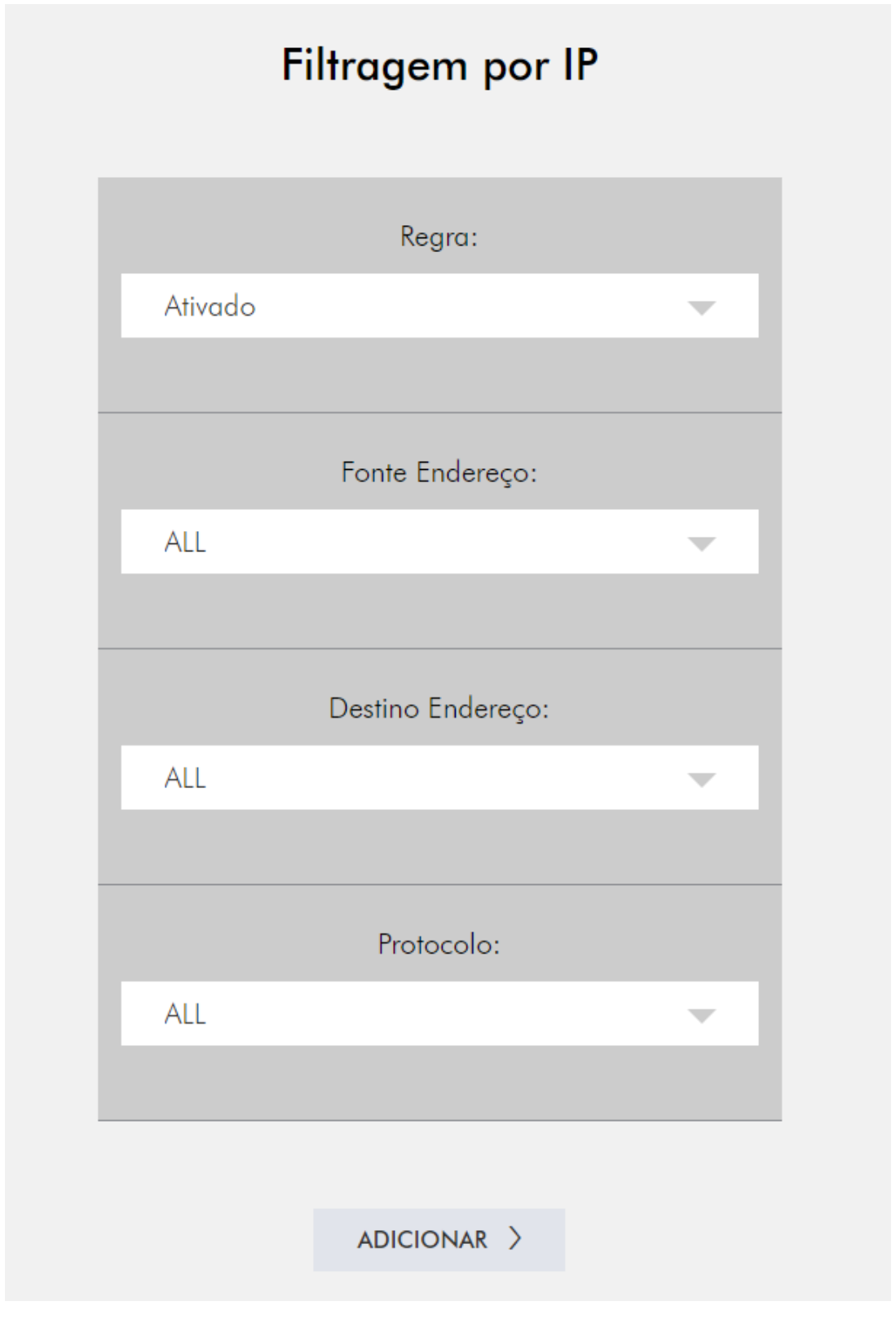

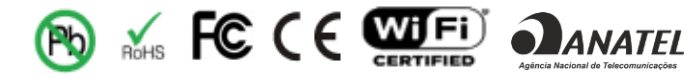

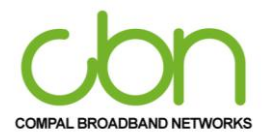

#### WiFi Cable Modem e Residencial Gateway

### Filtragem POR IPv6

Esta página permite configurar filtros de endereços IP, a fim de filtrar tráfego de internet para dispositivos de bloco de rede específico na LAN.

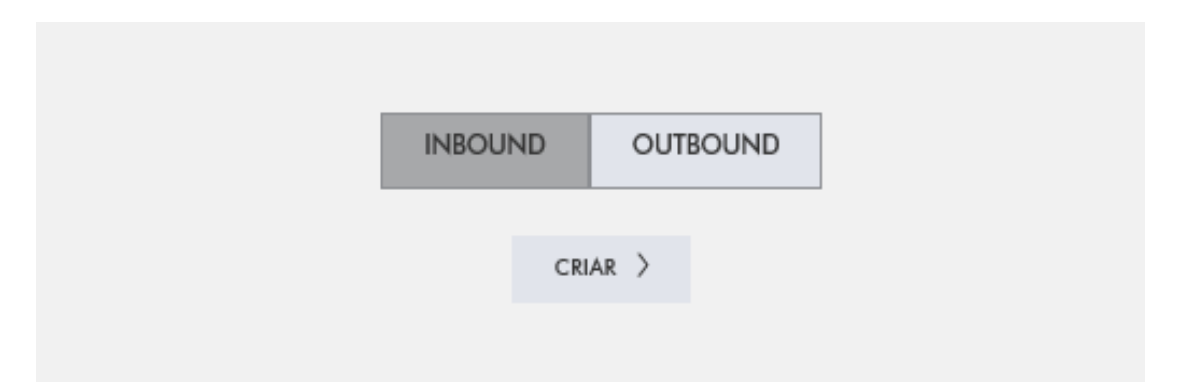

#### **Filtragem por MAC**

Esta página permite ao usuário listar os endereços MAC, que serão bloqueados e, portanto, não terão acesso à internet para os dispositivos. Este recurso funcionará apenas para tráfego IPv4. Você pode impedir que os computadores enviem tráfego TCP / UDP de saída para a WAN por meio de seu endereço MAC.

| Endereços MAC (Exemplo: 01:23:45:67:89:AB) |
|--------------------------------------------|
|                                            |
| Endereços inseridos: 0/32                  |
| ADICIONAR >                                |
|                                            |

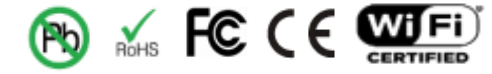

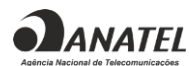

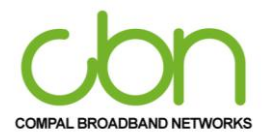

#### WiFi Cable Modem e Residencial Gateway

### O Controle dos pais

CH8568 suporta o controle dos pais para sua rede. Ele permite que o usuário bloqueie um dispositivo específico por um tempo predefinido.

| Controle dos pais                               | - |
|-------------------------------------------------|---|
| <ul> <li>Política por tempo de acess</li> </ul> | 0 |

#### Política por tempo de acesso

Esta página permite a configuração de políticas de acesso por período para bloquear todo o tráfego de internet para dispositivos específicos e dispositivos de rede com base em um tempo pré-definido.

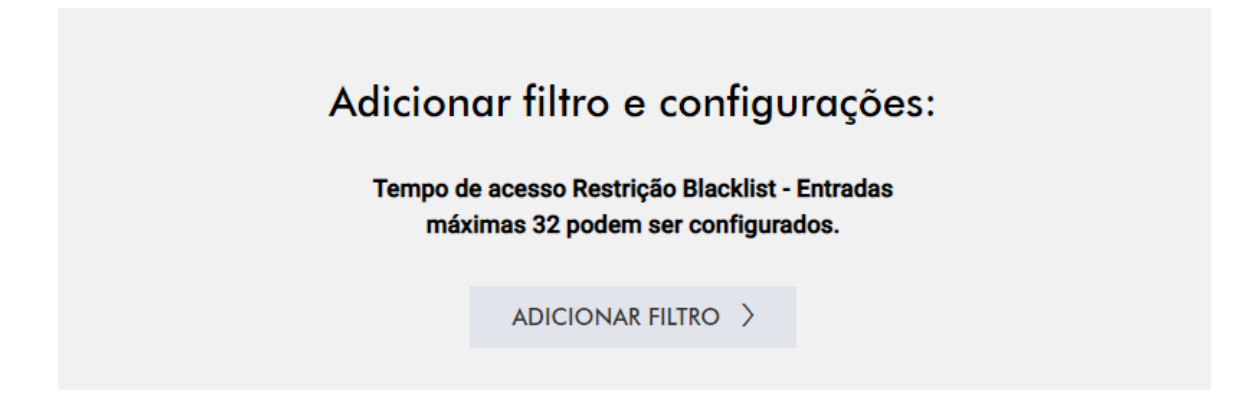

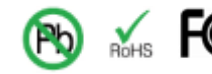

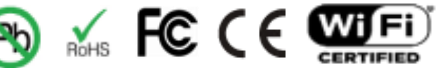

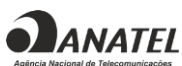

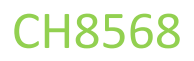

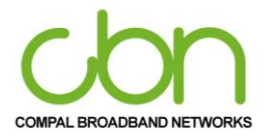

## Wi-Fi

A seção de configurações Wi-Fi CH8568 fornece três itens principais, incluindo Rádio, Rede Principal e Equipamentos conectados. Descrito respectivamente como abaixo.

| Wi-Fi                   | • |
|-------------------------|---|
| Rádio                   |   |
| Rede Principal          |   |
| Rede Convidados / IoT   |   |
| Equipamentos conectados |   |

Você pode clicar em "Avançado" no submenu para visualizar ou alterar as informações de configuração avançada para aquela opção.

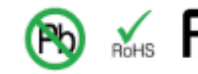

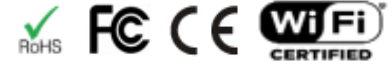

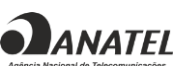

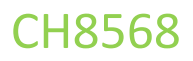

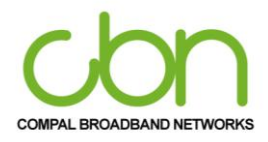

#### Rádio

Esta página permite a configuração do rádio sem fio, incluindo o número do canal atual.

| Interfaces sem fio  |   |
|---------------------|---|
| 2.4 GHZ 5 GHZ       |   |
| ATIVAR              |   |
|                     |   |
| País                |   |
| BR                  | - |
| Potência de saída   |   |
| 100%                | - |
| Taxa de transmissão |   |
|                     | - |
| Atual:              |   |
| Modo de transmissão |   |
| 802.11b/g/n mixed   | - |

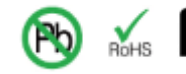

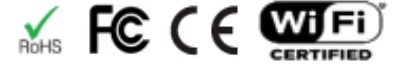

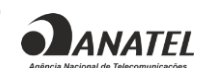

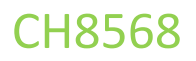

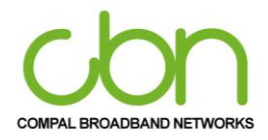

## **Rede Principal**

Esta página permite configurar a rede sem fio primária e suas configurações de segurança.

|                       | Interfaces   | sem fio |   |
|-----------------------|--------------|---------|---|
|                       | 2.4 GHZ      | 5 GHZ   |   |
|                       | ATIV         | AR      | - |
|                       | ~            | ]       |   |
| Nome da rede          |              |         |   |
| CLARO_2G23A8EE        |              |         |   |
|                       |              |         |   |
| Rede fechada          |              |         |   |
| Aberto                |              |         | - |
| AP isolado            |              |         |   |
| Desativado            |              |         | - |
| WPA Chave pré-compart | ilhada (PSK) |         |   |
| Desativado            | . ,          |         | - |

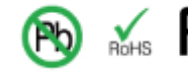

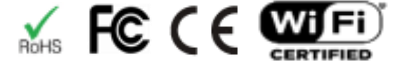

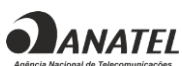

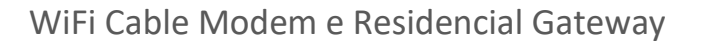

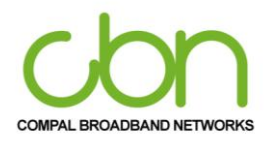

### Rede Convidada / IoT

Esta página permite que você defina a rede de convidados sem fio e suas configurações de segurança. Você pode configurar a rede sem fio primária e suas configurações de segurança.

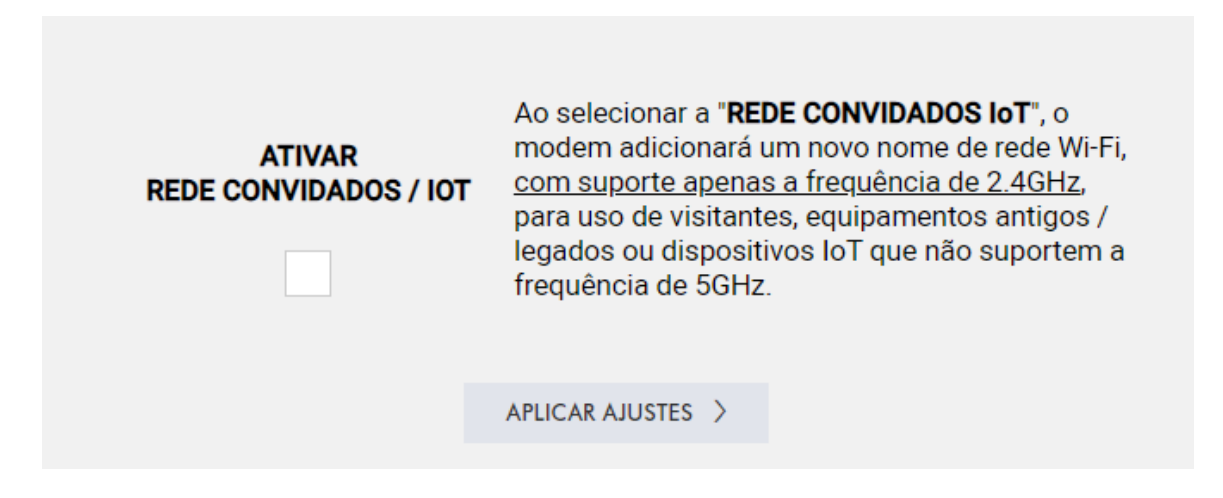

#### **Equipamentos conectados**

Esta página permite configurar o controle de acesso ao AP, bem como o status dos clientes conectados.

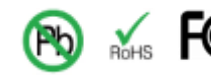

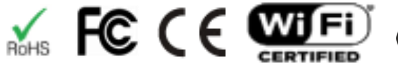

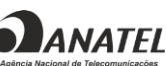

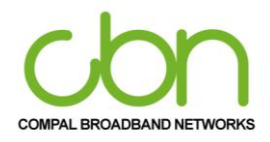

### WiFi Cable Modem e Residencial Gateway

|                       | Interfaces  | sem fio   |        |
|-----------------------|-------------|-----------|--------|
|                       | 2.4 GHZ     | 5 GHZ     |        |
| Nome da rede          |             |           |        |
| CLARO_2G140CCE        |             |           |        |
| Modo restrito por MAC |             |           |        |
| Desativado            |             |           | ~      |
|                       |             |           |        |
| Endereço MAC          |             |           |        |
|                       |             |           |        |
|                       |             |           |        |
|                       | APLICAR AJ  | USTES >   |        |
| MAC Add               | ress        |           | Remove |
|                       |             |           |        |
|                       | REMOV       | er >      |        |
|                       |             |           |        |
| C                     | Clientes co | onectados | ;      |
|                       |             |           |        |
|                       | RECARRE     | GAR >     |        |
|                       |             |           |        |

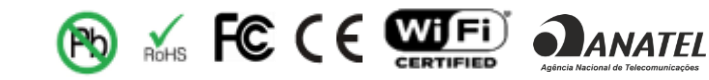

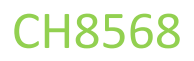

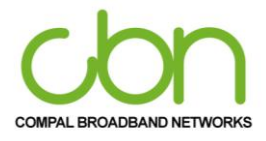

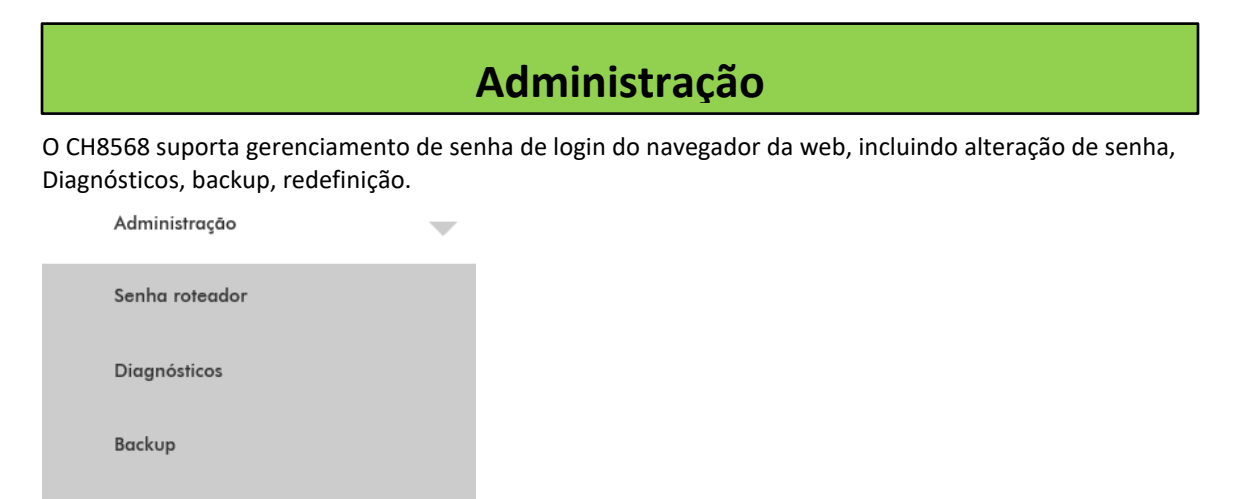

#### Senha roteador

Configurações de fábrica

Esta página permite o usuário define os privilégios de acesso do administrador alterando sua senha de login do navegador da web. Configurar senha e digite novamente a Password, em seguida, clique em Aplicar Ajustes e quando você entrar na próxima vez, você deve usar essa nova senha. Por segurança, sugerimos que mude senha padrão o mais rápido possível.

| ID de usuário para muda | ança de senha:  |  |
|-------------------------|-----------------|--|
| Senha atual:            |                 |  |
|                         |                 |  |
| Nova senha:             |                 |  |
| Repetir nova senha:     |                 |  |
|                         |                 |  |
|                         | APLICAR AJUSTES |  |
|                         |                 |  |

cbn e o logotipo cbn são marcas comerciais ou marcas registradas da Compal Broadband Networks, Inc Todos os outros nomes de produtos ou serviços pertencem a seus respectivos proprietários. © 2021 Compal Broadband Networks, Inc. Todos os direitos reservados.

ANATEL

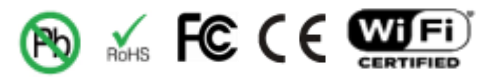

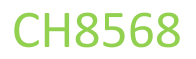

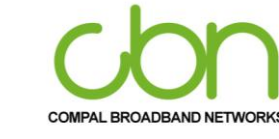

### Diagnósticos

Esta página fornece diagnósticos de ping (LAN) e traceroute (WAN) para ajudar com problemas de conectividade IP. A solução de problemas de conectividade pode ser acessada na página Diagnósticos, mostrada abaixo. Duas ferramentas estão disponíveis para solucionar problemas de conectividade de rede.

|                              | Resultados              |   |  |
|------------------------------|-------------------------|---|--|
| Waiting for input            |                         |   |  |
|                              |                         | - |  |
| Utilitário                   |                         |   |  |
| Ping                         |                         | • |  |
| Pai                          | âmetros do teste de PIN | G |  |
| Endereço IP / Domínio:       |                         |   |  |
|                              |                         |   |  |
| Tamanho do Pacote: (de 4     | a 1472 Bytes)           |   |  |
|                              |                         |   |  |
| Número de Ping: (1-50)       |                         |   |  |
|                              |                         |   |  |
| Intervalo do Ping: (de 100 d | a 2000 Milissegundos)   |   |  |
|                              |                         |   |  |
|                              |                         |   |  |
|                              | COMEÇAR TESTE           |   |  |
|                              | ABORTAR TESTE >         |   |  |
|                              | LIMPAR RESULTADOS       |   |  |
|                              |                         |   |  |

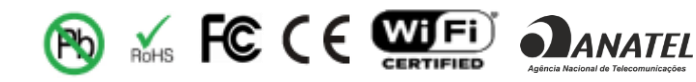

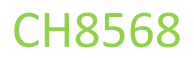

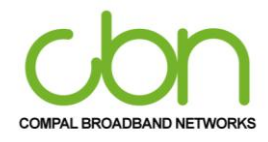

#### Backup

Esta página permite que você salve as configurações atuais localmente em seu PC ou restaure as configurações aplicadas. Além disso, o usuário pode salvar as configurações atuais do gateway residencial em um computador local. Posteriormente, se necessário, você pode restaurar uma configuração específica ou recuperar alterações que tiveram um efeito indesejável.

| Arquivo:                   |             |  |
|----------------------------|-------------|--|
| Choose File No file chosen |             |  |
|                            |             |  |
|                            | RESTAURAR > |  |
|                            | BACKUP >    |  |
|                            |             |  |

### Configurações de fábrica

Esta página permite redefinir a configuração para o padrão de fábrica. Restaura as configurações iniciais para padrão de fábrica

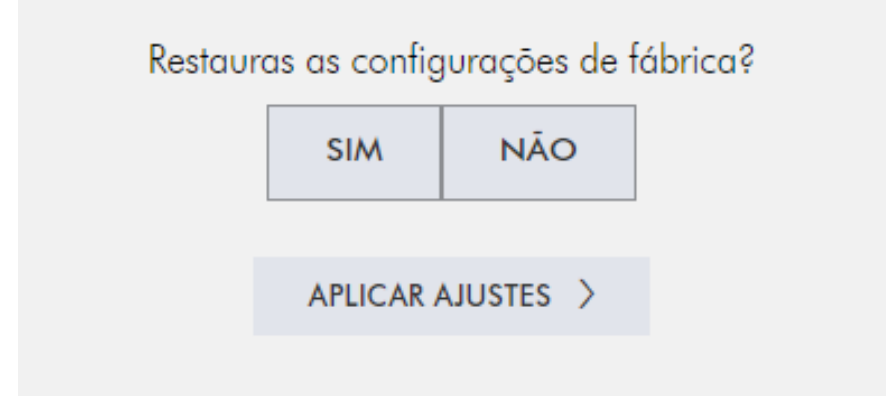

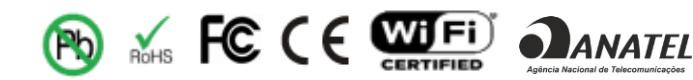

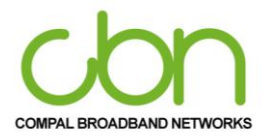

### Troubleshooting

Se as soluções relacionadas neste item não resolverem seu problema, entre em contato com a operadora.

Antes de ligar para o provedor de serviços, tente pressionar o botão Reiniciar no painel traseiro do CH8568. Observe que se você pressionar o botão Reiniciar, perderá todas as suas configurações personalizadas, incluindo Firewall e Configurações avançadas. Seu provedor de serviços pode solicitar o status do LED do painel frontal; veja Front-Painel de LEDs e condições de erro.

### Soluções

| LED                                                           | Solução                                                                                                    |
|---------------------------------------------------------------|----------------------------------------------------------------------------------------------------|
| A luz de energia está apagada.                                | Verifique se o CH8568 está conectado corretamente à tomada elétrica.<br>Verifique se a tomada elétrica está funcionando.                                                                                                    |
| Não é possível enviar ou receber dados                        | No painel frontal, observe o status dos LEDs e consulte LEDs do painel<br>frontal e condições de erro para identificar o erro. Se você tiver TV a<br>cabo, verifique se a TV está funcionando e se a imagem está nítida. Se<br>você não puder receber canais de TV regulares, o serviço de dados não<br>funcionará.<br>Verifique o cabo coaxial no CH8568 e na tomada da parede e se<br>necessário aperte manualmente.<br>Verifique o endereço IP.<br>Verifique se o cabo Ethernet está conectado corretamente ao CH8568<br>e ao computador.<br>Se um dispositivo estiver conectado por meio da porta Ethernet,<br>verifique a conectividade verificando os LEDs LINK no painel traseiro.                                                                                                    |
| Os clientes sem fio não podem enviar<br>ou receber dados.     | <ul> <li>Execute as quatro primeiras verificações em "Não é possível enviar ou receber dados".</li> <li>Verifique a configuração do Modo de segurança na página de segurança sem fio: <ul> <li>Se você habilitou o WPA e configurou uma senha longa no CH8568, certifique-se de que cada cliente sem fio afetado tenha a senha idêntica. Se isso não resolver o problema, verifique se a rede sem fio cliente suporta WPA.</li> <li>Se você habilitou o WEP e configurou uma chave no CH8568, certifique-se de que cada cliente sem fio afetado tenha a mesma chave Se você habilitou o WEP e configurou uma chave no CH8568, certifique-se de que cada cliente sem fio afetado tenha a mesma chave WEP. Se isso não resolver o problema, verifique se o adaptador sem fio do cliente suporta o tipo de chave WEP configurada no CH8568.</li> <li>Para eliminar temporariamente o modo de segurança como um problema potencial, desative a segurança.</li> <li>Depois de resolver seu problema, certifique-se de reativar a segurança sem fio.</li> <li>Na página de controle de acesso sem fio, certifique-se de que o endereço MAC de cada cliente sem fio afetado esteja listado corretamente.</li> </ul> </li> </ul> |
| Velocidade lenta de transmissão sem<br>fio com WPA habilitado | Na página Rede primária sem fio, verifique se o tipo de criptografia<br>WPA é TKIP. Caso todos os dispositivos suportarem AES, altere a chave<br>de segurança WPA para o padrão AES.                                                                                                    |

Tabela 1 - Soluções de problemas

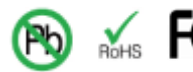

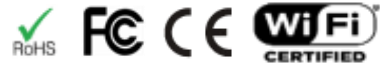

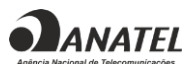

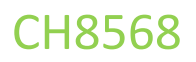

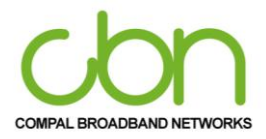

## Painel Frontal de LEDs e Condições de Erros

O Painel frontal de LEDs do CH8568 apresenta as informações de status para as seguintes condições de erros:

| LED      | Status    | Durante a Inicialização:               | Durante Operação Normal:    |
|----------|-----------|----------------------------------------|-----------------------------|
| POWER    | DESLIGADO | CH8568 desligado da energia            | CH8568 desligado da energia |
| INTERNET | PISCANTE  | CH8568 não se registrou com<br>sucesso | O endereço IP foi perdido   |

Table 2 – Front-Panel LEDs and Error Conditions

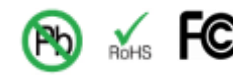

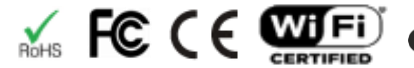

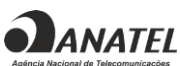